# **REMOTE CONTROL** RC-EX3D **QUICK REFERENCE**

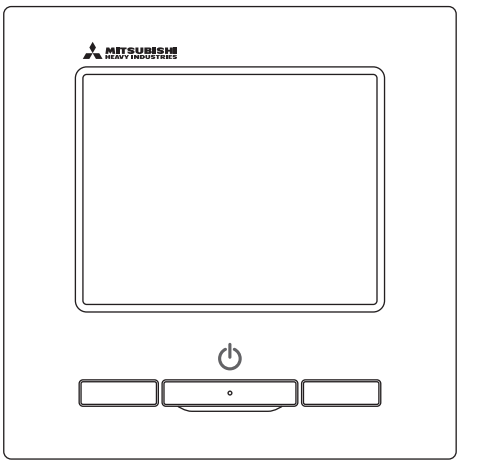

| Quick reference             | ENGLISH    |
|-----------------------------|------------|
| Kurzanleitung               | DEUTSCH    |
| Aide-mémoire                | FRANÇAIS   |
| Consulta rápida             | ESPAÑOL    |
| Guida rapida di riferimento | ITALIANO   |
| Beknopte handleiding        | NEDERLANDS |
| Hızlı referans              | TÜRKÇE     |
| Guia de referência rápida   | PORTUGUÊS  |
| Skrócona instrukcja obsługi | POLSKI     |
|                             |            |

((

This product complies with following directives/regulations

| EU        |                 | GB             |             |
|-----------|-----------------|----------------|-------------|
| MD        | 2006 / 42 / EC  | SMR S.I.       | 2008 / 1597 |
| LVD       | 2014 / 35 / EU  | EER S.I.       | 2016 / 1101 |
| EMC       | 2014 / 30 / EU  | EMC S.I.       | 2016 / 1091 |
| RoHS      | 2011 / 65 / EU  | RoHS S.I.      | 2012 / 3032 |
| Ecodesign | 2009 / 125 / EC | Ecodesign S.I. | 2020 / 1528 |

CE and UKCA marking is applicable to the area of 50 Hz power supply

directives suivantes : Machinerie 2006 / 42 / EC Basse tension 2014 / 35 / FU EMC 2014 / 30 / EU **RoHS** 2011 / 65 / FU Conception écologique 2009 / 125 / EC Le marguage CE est applicable dans les zones d'alimentation électrique de 50 Hz. Este aire acondicionado cumple con las siguientes directrices. Maguinaria 2006 / 42 / EC Bajo voltaje 2014 / 35 / EU EMC 2014 / 30 / EU RoHS 2011 / 65 / FU Ecodiseño 2009 / 125 / EC La marca CE corresponde al área de suministro de energía de 50 Hz.

Ce climatiseur est conforme aux

Questo condizionatore è conforme alle sequenti norme: Macchine 2006 / 42 / EC Bassa tensione 2014 / 35 / EU 2014 / 30 / EU EMC **RoHS** 2011 / 65 / FU Ecoprogettazione 2009 / 125 / EC La marcatura CE è applicabile all'area di alimentazione elettrica di 50Hz

Deze airconditioner voldoet aan de volgende richtlijn. Machinerie 2006 / 42 / FC Lage spanning 2014 / 35 / EU EMC 2014 / 30 / EU **RoHS** 2011 / 65 / FU Ecodesign 2009 / 125 / EC CE-markering is van toepassing op het gebied met een netstroom van 50 Hz.

Bu klima aşağıdaki yönerge ile uvumludur.

Makine 2006 / 42 / EC Alçak gerilim 2014 / 35 / EU EMC 2014 / 30 / EU RoHS 2011 / 65 / EU Cevreci tasarım 2009 / 125 / EC CE 50Hz güç kaynağının alanı icin de aecerlidir.

Diese Klimaanlage entspricht den folgenden Richtlinien. Maschinen 2006 / 42 / EC Niederspannung 2014 / 35 / EU EMC 2014 / 30 / EU RoHS 2011 / 65 / FU Ecodesign 2009 / 125 / EC CE Herstellung ist in Bereich mit 50 Hz Stromversorgung anwendbar

Este ar condicionado respeita as sequintes directivas. Maguinário 2006 / 42 / EC Baixa Voltagem 2014 / 35 / EU 2014 / 30 / EU EMC RoHS 2011 / 65 / EU Ecodesign 2009 / 125 / EC Tomada CE é aplicável a área da fonte de alimentação 50Hz. Данный кондиционер удовлетворяет нормам следующих директив: по машинному оборудованию 2006 / 42 / EC по низковольтному оборудованию 2014 / 35 / EU EMC 2014 / 30 / EU RoHS 2011 / 65 / EU Ecodesign 2009 / 125 / EC Маркировка СЕ применима к регионам с энергоснабжением с частотой 50 Гц.

Ten klimatyzator spełnia wymogi niżej wymienionej dyrektywy. Maszynowa 2006 / 42 / EC Niskonapieciowa 2014 / 35 / EU EMC 2014 / 30 / EU RoHS

2011 / 65 / EU Dot. ekoprojektu 2009 / 125 / EC Znakowanie CE ma zastosowanie do obszaru pradu zasilaiacego 50 Hz

## FONCTIONNEMENT

Voir la notice d'utilisation sur le site Web suivant pour plus de détails. http://www.mhi-mth.co.jp/en/products/detail/air-conditioner\_users\_manual.html

## Table des matières

| 1. Consignes de sécurité                              | 2  |
|-------------------------------------------------------|----|
| 2. Eléments de fonction et de menu de la télécommande | 4  |
| 3 Fonctionnement de base                              |    |
|                                                       | 0  |
| 4. Operations du menu                                 | 10 |
| 5. Réglages et modes                                  | 11 |
| Réglage Economie d'énergie                            | 11 |
| Contrôle individuel des volets motorisés              | 15 |
| Réglage système anti courant d'air                    | 16 |
| Fonctionnement de la ventilation                      | 17 |
| Paramétrage initial                                   | 17 |
| •Timer                                                | 19 |
| Enregistrer des préférences                           | 23 |
| •Réglage favori                                       | 23 |
| Programmation du mode silencieux                      | 23 |
| •Sélectionner la langue                               | 24 |
| •Ctrl anti-air auto                                   | 25 |
| •Réglage interface sans fil                           | 26 |
| •Mode de controle et niveau Eco                       | 27 |
| 6. Entretien et service après-vente                   | 28 |
| Initialisation filtre                                 | 28 |
| Entretien de l'unité et de l'écran LCD                | 28 |
| Affichage des erreurs et coordonnées du SAV           | 29 |
| Avis de date d'inspection                             | 29 |
| Service après vente                                   | 29 |

## 1. Consignes de sécurité

 Les consignes de sécurité figurant dans cette notice d'utilisation doivent être bien lues afin de garantir le bon fonctionnement de l'unité.

Ces consignes doivent toujours être respectées, étant donné que chaque élément décrit joue un rôle important dans la sécurité de l'utilisateur.

| AVERTISSEMENT | Le non respect de ces consignes pourrait entraîner de graves<br>conséquences (blessure sévère, décès).   |
|---------------|----------------------------------------------------------------------------------------------------|
|               | Le non respect de ces consignes pourrait provoquer des blessures corporelles<br>et des dégâts matériels. |

Les pictogrammes suivants sont utilisés dans le texte.

Le contact avec l'eau est totalement

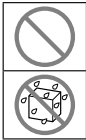

À ne jamais faire.

interdit.

| IJ  | Toujours suivre les instructions données. |
|-----|-------------------------------------------|
| Mr. | L'humidité sur les mains est totalement   |
| 000 | interdite.                                |

Cette notice doit être conservée en lieu sûr, de sorte à pouvoir être consultée si nécessaire. Montrer cette notice au personnel technique qui déplacera ou réparera cet appareil. Si l'appareil change de propriétaire, s'assurer de transmettre ce manuel d'installation au nouveau propriétaire.

Les travaux de câblage électrique ne doivent être réalisés que par des spécialistes qualifiés.

## AVERTISSEMENT

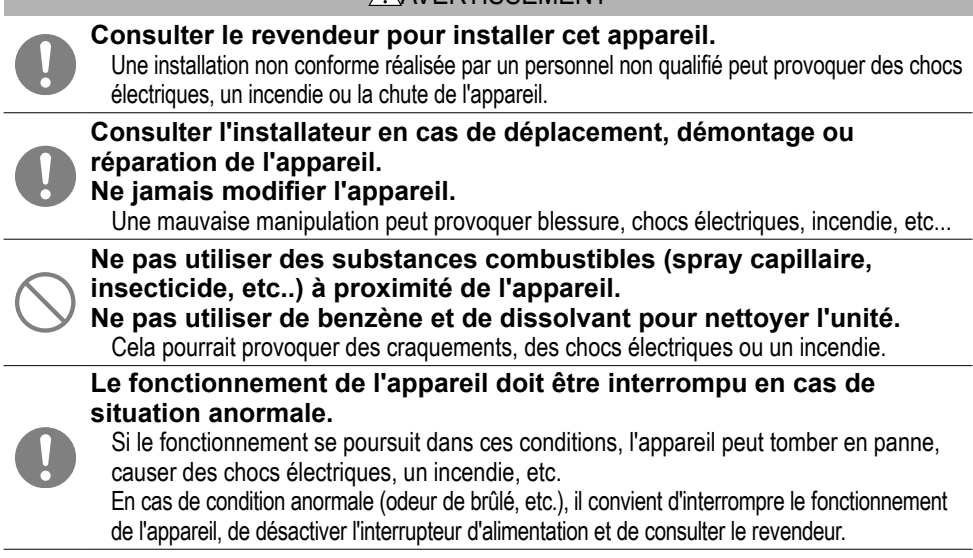

| $\bigcirc$ | Ne pas utiliser ou laisser un tiers utiliser l'unité ou la télécommander<br>pour jouer avec.<br>Une mauvaise utilisation peut entraîner des problèmes de santé.                                                                                                    |  |  |  |  |  |
|------------|----------------------------------------------------------------------------------------------------|--|--|--|--|--|
| $\bigcirc$ | La télécommande ne doit jamais être démontée par l'utilisateur.<br>Si l'utilisateur touche involontairement les composants internes de l'appareil, il risque de<br>l'endommager ou de subir un choc électrique.<br>Si la partie interne de l'appareil doit être inspectée, consulter le revendeur.                                          |  |  |  |  |  |
|            | La télécommande ne doit pas être lavée à l'eau ou avec un produit liquide.<br>Cela pourrait provoquer une panne, un choc électrique ou un incendie.                                                                                                    |  |  |  |  |  |
|            | Il est déconseillé de toucher les composants électriques, les touches ou les écrans avec des mains mouillées.<br>Cela pourrait provoquer une panne, un choc électrique ou un incendie.                                                                                                    |  |  |  |  |  |
| $\bigcirc$ | Ne pas mettre au rebut la télécommande vous-même.<br>Cela pourrait nuire à l'environnement. Le revendeur sera en mesure d'indiquer à quel<br>moment la télécommande devra être mise au rebut.                                                                                                    |  |  |  |  |  |
|            | Note                                                                                                    |  |  |  |  |  |
| $\bigcirc$ | La télécommande ne doit pas être installée à un endroit exposé à la<br>lumière directe du soleil, ou à des températures ambiantes<br>susceptibles de dépasser les 40 °C ou de chuter sous les 0 °C.<br>Cela pourrait provoquer une déformation, une décoloration ou une panne.                                                              |  |  |  |  |  |
| $\bigcirc$ | Ne pas utiliser de benzène, de dissolvant, de lingettes, etc. pour nettoyer la télécommande.<br>La télécommande pourrait se décolorer ou tomber en panne. Elle doit être essuyée avec un chiffon bien essoré après avoir été imprégné d'un détergent neutre dilué. À la fin du nettoyage, elle doit être essuyée à l'aide d'un chiffon sec. |  |  |  |  |  |
| $\bigcirc$ | Le câble de la télécommande ne doit être ni tiré ni tordu.<br>Une panne pourrait en résulter.                                                                                                    |  |  |  |  |  |
| $\bigcirc$ | Les touches de la télécommande ou l'écran ne doivent pas être<br>touchés à l'aide d'un objet pointu.<br>Des dégâts ou une panne pourraient en résulter.                                                                                                    |  |  |  |  |  |

## 2. Eléments de fonction et de menu de la télécommande

## Noms et fonctions des éléments de la télécommande(Partie opérationnelle)

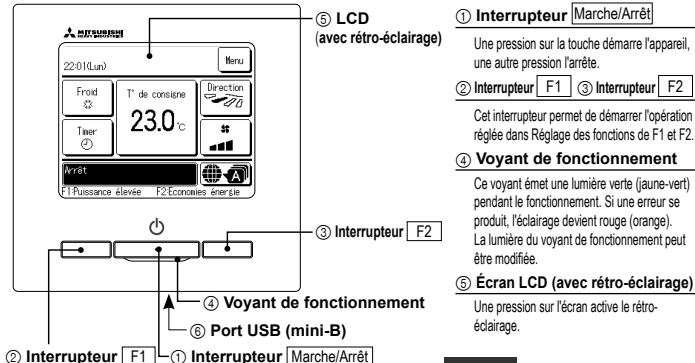

automatiquement si l'écran n'est pas utilisé Une pression sur la touche démarre l'appareil, pendant un certain temps. Cette durée ne peut pas être modifiée. (2) Interrupteur F1 (3) Interrupteur F2 Si la fonction de rétro-éclairage est activée et qu'une pression est exercée sur l'écran alors Cet interrupteur permet de démarrer l'opération qu'il n'est pas allumé, seul le rétro-éclairage réglée dans Réglage des fonctions de F1 et F2. s'active. (Les fonctions assurées par les ④ Vovant de fonctionnement touches (1), (2) et (3) sont exclues.) Ce voyant émet une lumière verte (jaune-vert) 6 Port USB pendant le fonctionnement. Si une erreur se

Le port de connexion USB (mini-B) permet le raccordement à un ordinateur individuel (PC). Pour les méthodes de fonctionnement, se référer à la notice jointe au logiciel spécifique à la connexion par ordinateur portable (Télécommande, logiciel de paramétrage).

Le rétro-éclairage se désactive

Note

L'écran tactile, activé par une pression du doigt sur l'écran LCD, est utilisé pour toutes les fonctions à l'exception de celles assurées par les interrupteurs (1) Marche/Arrêt, (2) F1 et (3) F2.

· Lors de la connexion à un ordinateur portable, ne pas raccorder simultanément d'autres éléments via un port USB

Veuillez vous assurer de raccorder directement l'ordinateur, sans utiliser d'interface de type hub, etc.

## Noms et fonctions des éléments de la télécommande (TD) (Écran)

\*Toutes les icônes sont illustrées pour faciliter l'explication

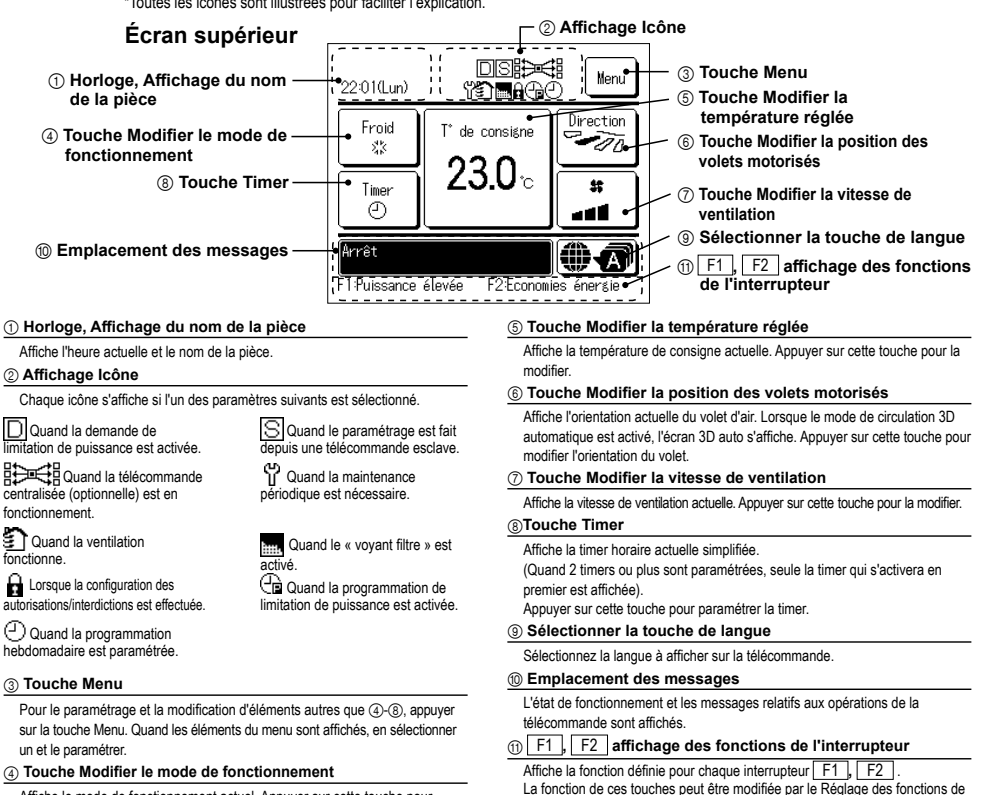

Affiche le mode de fonctionnement actuel. Appuyer sur cette touche pour modifier le mode

-4-

F1 et F2

| Menu principal             |                                                                            |      |
|----------------------------|----------------------------------------------------------------------------|------|
| Fonctionnement de base     | T- Marche                                                                  | 6    |
|                            | Arrêt                                                                      | 6    |
|                            | Modifier le mode de fonctionnement                                         | 6    |
|                            | Modifier la température réglée                                             | 6    |
|                            | Modifier la position des volets                                            | 7    |
|                            | Modifier la vitesse de ventilation                                         | 8    |
|                            | Fonctions assurées par les interrupteurs F1 et F2                          | 8    |
|                            | OPTI FLUX ON / OFF                                                         | 8    |
|                            | Mode High power                                                            | 9    |
|                            | Mode Economie d'énergie                                                    | 9    |
| Fonctions pratiques        | Contrôle individuel des volets motorisés                                   | 15   |
|                            | Réglage système anti courant d'air                                         | 16   |
|                            | Ctrl anti-air auto                                                         | 25   |
|                            | Timer                                                                      | 19   |
|                            | Réglage ON par décompte                                                    | 20   |
|                            | Réglage OFF par décompte                                                   | 20   |
|                            | Réglage ON par définition d'une heure                                      | 21   |
|                            | Réglage OFF par définition d'une heure                                     | 21   |
|                            | Timer hebdomadaire                                                         | 21   |
|                            | Confirmer                                                                  | 22   |
|                            | Réglage favori                                                             | 23   |
|                            | Absence                                                                    | tion |
|                            | Fonctionnement de la ventilation                                           | 17   |
|                            | Sélectionner la langue                                                     | 24   |
|                            | Programmation du mode silencieux                                           | 23   |
|                            | Réglage interface sans fil                                                 | 26   |
|                            | Mode de contrôle et niveau Eco                                             | 27   |
| Réglage Economie d'énergie | T-Sleep                                                                    | 11   |
|                            | Timer Coupure de pic                                                       | 11   |
|                            | Température de base(économie d'énergie)                                    | 13   |
|                            | Contrôle du détecteur de mouvement (détecteur de mouvement)                | 13   |
| Filtre                     | Initialisation filtre                                                      | 28   |
| Paramètres utilisateur     | Daramétrage initial                                                        | 17   |
| T dramet es demodeed       |                                                                            | 17   |
|                            | Affichage Date et Heure                                                    | 18   |
|                            |                                                                            | 18   |
|                            | Contraste                                                                  | 18   |
|                            | Rétro-éclairage                                                            | 18   |
|                            | Niveau Sonore                                                              | 19   |
|                            | Luminosité du vovant de fonctionnement                                     | 19   |
|                            | Réglages Administrateur                                                    | tion |
|                            | Réglage Autorisation/Interdiction Se référer à la notice d'utilisat        | tion |
|                            | Timer mode silence unité extérieure Se référer à la notice d'utilisat      | tion |
|                            | Réglage de la plage de température Se référer à la notice d'utilisat       | tion |
|                            | Réglage incrémentation de la température Se référer à la notice d'utilisat | tion |
|                            | Affichage température de consigne Se référer à la notice d'utilisat        | tion |
|                            | Réglage affichage Télécommande Se référer à la notice d'utilisat           | tion |
|                            | Changement mot de passe Administrateur Se référer à la notice d'utilisat   | tion |
|                            | Réglage des fonctions de F1 et F2 Se référer à la notice d'utilisat        | tion |
|                            | Réglage détecteur fuite de réfrigérant Se référer à la notice d'utilisat   | tion |
| Paramètres d'entretien     | Se référer au manuel d'installat                                           | tion |
| Contact S <u>ociété</u>    |                                                                            | .29  |
|                            |                                                                            |      |

## 3. Fonctionnement de base

## Marche

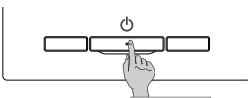

Appuyer sur la touche Marche/Arrêt Le voyant de fonctionnement (vert) s'allume et l'appareil démarre.

## Arrêt

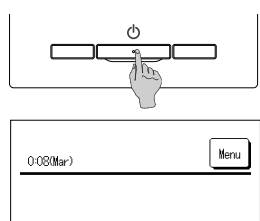

F2:Ecr

Appuyer sur l'interrupteur Marche/Arrêt lorsque l'unité est en cours de fonctionnement.

Le voyant de fonctionnement (vert) s'éteint et l'appareil s'arrête.

Quand l'appareil s'arrête, toutes les touches de fonctionnement de l'écran s'éteignent. Quand la durée de maintien du rétro-éclairage est atteinte, le rétro-éclairage s'éteint.

Une pression sur l'écran active le rétro-éclairage et l'affichage de toutes les touches de fonctionnement.

#### Note

Ne pas mettre l'unité hors tension directement après l'avoir éteinte Il convient d'attendre au moins 5 minutes iusqu'à ce que le moteur d'évacuation ait réellement fini de fonctionner. Si cette consigne n'est pas respectée, une fuite d'eau pourrait survenir, ou l'unité pourrait tomber en panne.

#### Recommandation

• Le message "Requête invalide" peut s'afficher quand une touche est utilisée. Ce n'est pas une erreur mais l'indication que le fonctionnement de cette touche a été désactivé ("disable"). · Après la mise sous tension, les paramètres initiaux de démarrage de l'unité sont les suivants. Ils peuvent être modifiés comme souhaité. OFF

| l élécommande centralisée | ( |
|---------------------------|---|
| Mode de fonctionnement    | i |

| Mode de fonctionnement | Mode automatique activé : Froid Automatique |
|------------------------|---------------------------------------------|
|                        | Mode automatique désactivé : Clim.          |
| T° de consigne         | 23.0 °C                                     |

- ..... 23.0 °C ..... vitesse 3
- Vitesse de ventilation
- Position du volet

..... Clim. : position 2, Chaud : position 3 \*Si un modèle FDK doté d'un volet gauche/droit est raccordé, position du volet gauche/droit : centralisé, 3D AUTO : désactivé

· Dans les cas suivants, le message "Mode de fonctionnement invalide" s'affiche et l'unité passe en mode de fonctionnement Ventilation Seule car certains ordres sont incompatibles.

① Lorsque le chauffage (y compris le chauffage automatique) est sélectionné en tant que mode de fonctionnement alors qu'une unité extérieure est utilisée en mode froid uniquement

(2) Lorsaue le chauffage est sélectionné en tant que mode de fonctionnement alors que plusieurs unités sont contrôlées, fonctionnant en mode froid, chauffage, et froid uniquement.

③ Quand des modes de fonctionnement différents sont sélectionnés oour des unités intérieures raccordées à une même unité extérieure qui ne permet pas le fonctionnement simultané en mode froid et chauffage

## Modifier le mode de fonctionnement

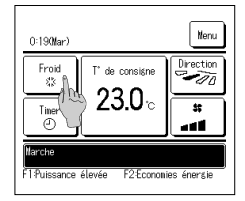

1 Appuver sur la touche Modifier le mode de fonctionnement de l'écran de démarrage.

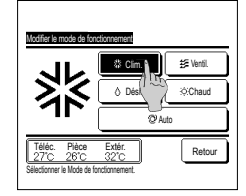

2 Quand l'écran de modification du mode de fonctionnement s'affiche, appuver sur la touche correspondant au mode souhaité. Le mode de fonctionnement change, et l'écran de démarrage s'affiche à nouveau. Les icônes affichées ont la signification suivante.

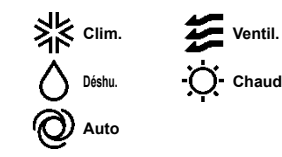

- Les modes de fonctionnement qui ne peuvent pas être sélectionnés avec la combinaison unité intérieure-unité extérieure ne sont pas affichés.
- Quand le mode AUTO est sélectionné, le changement de mode se fait automatiquement en fonction des températures extérieures et intérieures.

#### Recommandation

 Si le climatiseur est un système de climatisation pour bâtiments de type multiple, les fonctions de refroidisse de chauffage ne peuvent pas être mélangées pour les U.I. connectées dans certains cas. Dans ce cas, le ventilateur s'active, et « Mode de

fonctionnement incompatible. » s'affichera.

## Modifier la température réglée

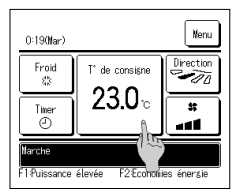

1 Appuver sur la touche Modifier la température réglée de l'écran de démarrage

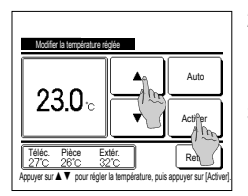

- 2 Quand l'écran de Modifier la température réglée s'affiche, choisir la température voulue en utilisant les touches 🔺 🔻
- 3 Après réglage de la température de consigne, appuyer sur la touche Activer . L'écran de démarrage s'affiche à nouveau.

-6-

- Pour le paramétrage des plages de température autorisées, se référer au réglage de la température de consigne.
- Temp. de consigne de référence
- Clim. ... De 26 à 28 °C Déshu. ... De 24 à 26 °C Chaud ... De 20 à 24 °C Ventil. ... Le réglage de la température n'est pas nécessaire.
- Si le mode Auto est sélectionné pour la température de consigne, l'affichage de cette température indique "0". Il est possible d'augmenter ou de diminuer la température en utilisant les touches
   Il convient de savoir que la valeur de Auto n'est pas affichée et ne peut pas être réglée si un SC-SL2, SC-SL3, ou SC-SL4 est connecté.
- Si la touche Retour est utilisée sans avoir appuyé préalablement sur la touche Activer la température sélectionnée n'est pas validée et l'écran de démarrage s'affiche à nouveau.

#### Recommandation

Si le contrôle de puissance pour Contrôle du détecteur de mouvement est réglé sur Valide, une température différente de la température de consigne peut s'afficher.

### Modifier la position des volets

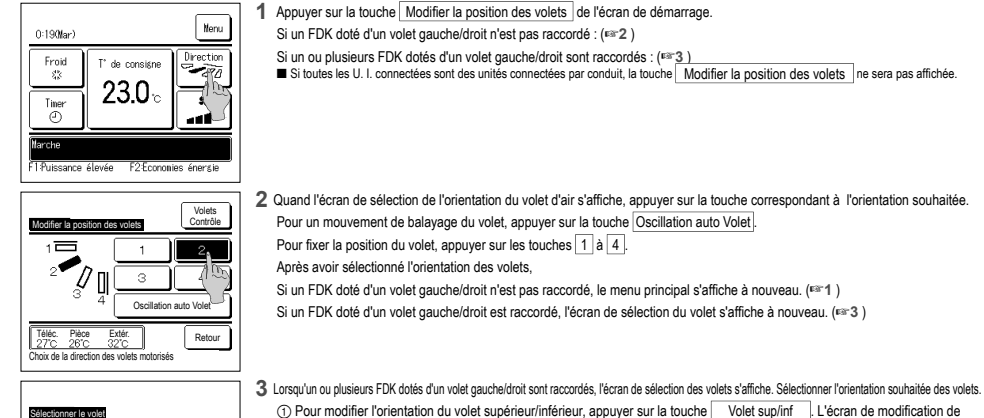

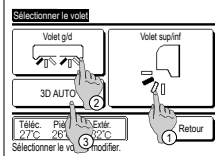

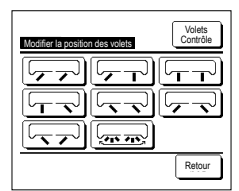

du volet s'affiche pour le volet gauche/droit. (<sup>esc</sup>4) ③ Le mode circulation automatique 3D régule la vitesse de ventilation et l'orientation des volets pour climatiser efficacement la pièce dans son ensemble. Pour passer en mode circulation automatique 3D, appuyer sur 3D AUTO].

l'orientation du volet s'affiche pour le volet supérieur/inférieur. (Far2)

Pour désactiver le mode circulation automatique 3D, appuyer à nouveau sur 3D AUTO ]. Les volets reviennent à leur orientation initiale, qui était régiée avant que le mode circulation 3D automatique ne soit activé. Le mode circulation automatique 3D est également désactivé si l'orientation des volets supérieurinférieur ou gauchetdroit est modifiée.

(2) Pour modifier l'orientation du volet gauche/droit, appuyer sur la touche Volet g/d. L'écran de modification de l'orientation

4 Appuyer sur l'orientation souhaitée. Après avoir sélectionné l'orientation des volets, l'écran de sélection des volets s'affiche à nouveau. (rsr1)

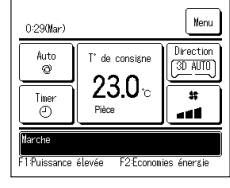

5 Lorsque le mode circulation automatique 3D est activé, le message "3D AUTO" s'affiche sur la touche

Modifier la position des volets , comme

sur l'illustration à gauche.

- Si plusieurs unités intérieures sont connectées à la télécommande dans le cadre d'une configuration mixte, composée de FDK dotés de volets gauchet/oriet d'unités intérieures sans volet gauchet/droit, l'activation du mode circulation automatique 3D permettra de régler les modèles sans volet gauchet/droit afin de rétablir l'ortientation qu'uvaient les volets avant que le mode circulation automatique 3D nes soit activé.
  Dans les modes de fonctionnement suivants, le volet est contrôté automatique automatique da unotatique automatique da unotatique automatique da unotatique automatique da unotatique automatique da unotatique automatique da unotatiquement est autoris, les volet est contrôté automatique da unotatiquement de la particitation da la D.
- Quand la température de la pièce est supérieure à la température de consigne en mode chauffage.
- · Lorsque le message "Fonctionnement en cours, chauffage ou "Dégivrage en cours" est affiché (si le mode chauffage est activé).
- L'air froid est soufflé à l'horizontale pour ne pas être soufflé vers les personnes.
- · Dans un environnement très humide (lorsque le mode froid est activé).
- Si l'option Oscillation automatique est sélectionnée alors que la fonction Anti courant d'air est activée, le volet n'oscillera pas, et sera réglé en position 1.
- Il est impossible de modifier l'orientation d'un volet gauche/droit et d'activer le mode circulation automatique 3D à partir d'un SC-SL2, d'un SC-SL2, d'un SC-SL4. Le mode circulation automatique 3D ne sera pas désactivé au moment où l'orientation d'un volet est modifiée à partir d'un SC-SL2, d'un SC-SL3, ou d'un SC-SL4, si ce mode est activé.

#### Recommandation

Si l'humidité autour de l'U. I. est élevée, la position des volets peut différer de la position réglée pour éviter la formation de condensation sur l'U. I. Dans ce cas, le message « Sous contrôle anti-rosée. » s'affichera.
Quand l'humidité diminue, le volet revient à sa position initiale.

#### Note

- Ne pas forcer le mouvement des volets ou des panneaux anti courant d'air. Les volets et les panneaux pourraient s'endommager.
- Ne pas faire circuler fair vers le bas sur une période prolongée pendant un fonctionnement en mode froid. De la condensation pourrait se former, et de l'eau pourrait goutter du panneau latéral. (Si l'unité est un FDE)
   Pour les FDX dotés d'un volet/gauche droit, il est recommandé d'orienter le volet vers la droite si un mur se trouve sur la gauche, ou vers la gauche si un mur se trouve sur la droite. Pour plus
   d'informations, consulter les notes dans la section. Contrôle individuel des volets motorisés.

### Modifier la vitesse de ventilation

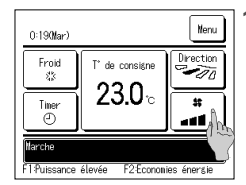

Appuyer sur la touche Modifier la vitesse de ventilation de l'écran de démarrage.

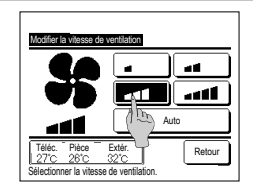

2 Quand l'écran de sélection de la vitesse de ventilation s'affiche, appuyer sur la touche correspondant à la vitesse désirée.

Après sélection de la vitesse de ventilation, l'affichage revient à l'écran de démarrage.

Le nombre de vitesses sélectionnables dépend du type d'unité intérieure.

Lorsque le mode Auto est sélectionné, la vitesse change automatiquement en fonction de la puissance

Il convient de savoir que la valeur de Auto n'est pas affichée et ne peut pas être réglée si un SC-SL2 ou un SC-SL3 est raccordé

#### Recommandation

Si Thumidité autour de IU. 1. est élevée, la vitesse de ventilation peut différer de la vitesse de ventilation réglée pour éviter la formation de condensation sur I'U. 1. Dans ce cas, le message « Sous contrôle anti-rosée. » s'affichera.

Quand l'humidité diminue, la vitesse de ventilation revient à sa position initiale.

#### Fonctions assurées par les interrupteurs F1 et F2

#### Les fonctions suivantes peuvent être attribuées aux interrupteurs F1 et F2.

Les interrupteurs [F1]/[F2] sont des boutons de raccourci. Ils permettent de lancer des commandes plus simplement et plus rapidement qu'en passant par les menus Menu habituels

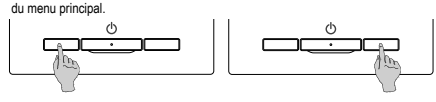

| Il est possible de modifier la fonction de l'interrupteur F1 ou F | 2 via l'écran de modification des |
|-------------------------------------------------------------------|-----------------------------------|
| fonctions des interrupteurs.                                      |                                   |
| Les fonctions suivantes sont réglées par défaut en usine.         |                                   |
| Ces paramètres peuvent être modifiés au besoin.                   |                                   |
| Interrupteur F1 Mode High power                                   |                                   |
| Interrupteur F2 Mode Economie d'énergie                           |                                   |

- Mode High power
   Mode Economie d'énergie
- Absence
- OPTI FLUX ON / OFF
- Réglage favori
   Initia
- OFF Ctrl anti-air auto
- Initialisation filtre

Contrôle mode silence

#### Recommandation

• Lors de l'utilisation d'un panneau FDT / FTDC standard (un panneau sans fonction anti courant d'air), réglez les fonctions autres que la fonction OPTI FLUX ON / OFF avec les touches F1 et F2. Réglage de la fonction F1 / F2 (=: Se référer à la notice d'utilisation.)

Si l'anti courant d'air est activé (mis en marche) pendant l'utilisation d'un panneau FDT / FDTC standard, il se peut que les grilles n'oscillent pas automatiquement, ce qui n'est pas un dysfonctionnement.

## OPTI FLUX ON / OFF (pour l'utilisation du panneau avec l'anti courant d'air)

L'anti courant d'air peut être activé / désactivé (mis en marche / arrêt) en appuyant simplement sur le bouton. Pour activer / désactiver l'anti courant d'air avec la touche F1 ou F2 , la fonction OPTI FLUX ON / OFF doit être préréglée sur la touche F1 ou F2 . (🖙 Se référer à la notice d'utilisation.)

Au départ, le fonctionnement de OPTI FLUX ON / OFF ou du mode High power est réglé sur la touche F1. . (Cela est automatiquement déterminé selon l'unité intérieure connectée.) Lorsque la télécommande secondaire est réglée, le réglage ONOFF de l'anti courant d'air ne peut pas être utilisé.

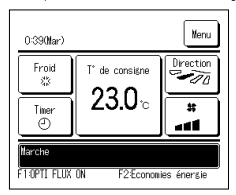

| Appuyez sur la touche | F1 | ]( | F2 | ). L'anti courant d'air est activé (fonctionne) |
|-----------------------|----|----|----|-------------------------------------------------|
|-----------------------|----|----|----|-------------------------------------------------|

- « OPTI FLUX ON » s'affiche dans la zone d'affichage de la fonction de la touche F1 (F2).
- Le mode de fonctionnement activé et l'anti courant d'air des sorties d'air activées fonctionnent en se basant sur les détails réglés dans le réglage système OPTI FLUX.
- Si l'anti courant d'air est activé (mis en marche) pendant l'utilisation du panneau FDT / FDTC standard, il se peut que les grilles n'oscillent pas automatiquement, ce qui n'est pas un dysfonctionnement.
- Quand l'unité est arrêtée, l'anti courant d'air ne fonctionne pas même quand « OPTI FLUX ON » s'affiche. L'anti courant d'air ne fonctionne pas lorsque vous appuyez sur la touche <u>Marche/Arrêt</u> pour démarrer le fonctionnement de l'unité.
- Si aucune unité intérieure équipée de la fonction anti courant d'air n'est connectée, le message « Demande invalide » s'affiche sur l'écran de la télécommande. Selon comment est paramètre le réglage de Permission / Interdiction (\*\* Se référer à la notice d'utilisation.), l'écran de saisie du mot de passe administrateur s'affichera eucl-têre.

Recommandation

 Si l'humidité autour de IU. I. est élevée même après avoir réglé l'anti-courant d'air sur ON, l'anti-courant d'air peut s'arrêter pour éviter la formation de condensation sur IU. I. Dans ce cas, le message « Sous contrôle anti-rosée. » s'affichera.

Quand l'humidité diminue, l'anti-courant d'air est réactivé.

| Réglage ON. | /OFF systèm | e OPTI FLUX |        |
|-------------|-------------|-------------|--------|
| 000         | 001         | 002         | 003    |
| 0N          | 0FF         | 0N          | 0FF    |
| 004         | 005         | 006         | 007    |
| 0N          | 0FF         | ON          | DFF    |
| 008         | 009         | 010         | 011    |
| 0N          | 0FF         | ON          | DFF    |
| 012         | 013         | 014         | 015    |
| ON          | OFF         | ON          | DFF    |
| Tout ON     | Tout OFF    |             | Retour |

- 2 Appuyez sur la touche F1 (F2). L'anti courant d'air est désactivé (arrêté).
- « OPTI FLUX OFF » s'affiche dans la zone d'affichage de la fonction de la touche F1 (F2).
- 3 Lorsque deux unités intérieures ou plus équipées de la fonction anti courant d'air sont connectées à la télécommande, le numéro de l'unité intérieure et l'état ON / OFF de chaque anti courant d'air s'affichent en appuyant sur la touche <u>F1</u> (<u>F2</u>). Régiez ON ou OFF pour chaque unité intérieure. L'anti courant d'air est désactivé en appuyant sur ON et activé en appuyant sur OFF.
  - Toutes les unités intérieures connectées qui sont équipées de la fonction anti courant d'air sont activées en appuyant sur la touche Tout ON.

Toutes les unités intérieures connectées qui sont équipées de la fonction anti courant d'air sont désactivées en appuyant sur la touche Tout OFF .

Dans la zone d'affichage de la fonction de la touche F1 (F2), l'état ON / OFF de l'anti courant d'air de l'unité intérieure qui possède l'adresse la plus petile parmi les unités intérieures équipées de la fonction anti courant d'air est affiché.

## Mode High power

Le fonctionnement à puissance maximale permet d'atteindre rapidement la température souhaitée dans la pièce grâce à l'augmentation de la puissance de fonctionnement. Le fonctionnement à puissance maximale dure 15 minutes puis le fonctionnement revient automatiquement à la normale. En cas de changement de mode, le fonctionnement repasse également de la puissance maximale à la puissance normale.

Le mode puissance maximale doit être attribué à l'interrupteur F1 ou F2.

Le mode puissance maximale est attribué à l'interrupteur F1 par défaut.

- 1559 (Lun) Veru Clim 33 Trine 2 Mode High power F1 : Puissance élevée F2 : Economies énergie
- Appuyer sur la touche F1 (F2) pour lancer le mode puissance maximale.
  - Le mode sera activé au moment de l'utilisation de l'interrupteur [F1] (F2), même si l'interrupteur Marche/Arrêt] est éteint.
    Le mode puissance maximale ne peut être activé que si l'appareil fonctionne en mode froid ou chauffage.
  - Le message "Mode High power" est affiché sur l'écran de la TD, et "-,-°C" est affiché sur la touche de sélection de la
  - température de consigne pendant la durée du fonctionnement en mode puissance maximale.
  - Les fonctions de réglage de la température et de la vitesse de ventilation sont désactivées pendant un fonctionnement à puissance maximale.
- 2 Le mode puissance maximale se désactive dans les cas suivants.
  - ·Si l'appareil est éteint à l'aide du bouton Marche/Arrêt
  - ·Si le mode de fonctionnement est modifié
  - ·Si 15 minutes se sont écoulées depuis le lancement du mode puissance maximale
  - •Si le mode puissance maximale est désactivé via l'interrupteur F1 (F2)

#### Mode Economie d'énergie

Sélectionner ce mode pour économiser de l'énergie. La température de consigne est réglée à 28 °C en mode froid et à 22 °C en mode chauffage. La puissance est régulée automatiquement en fonction de la température extérieure, ce qui permet d'économiser de l'énergie sans compromis sur le confort. Le mode économie d'énergie doit être attribué à l'interrupteur F1 ou F2.

Le mode économie d'énergie est attribué à l'interrupteur F2 par défaut.

| 16:04 (Lun)              |                    | Menu         |  |  |  |
|--------------------------|--------------------|--------------|--|--|--|
| Auto<br>Ø                | T° de consigne     | Direction    |  |  |  |
| Timer<br>2               | °                  | *<br>•       |  |  |  |
| Mode Economie d'énergie. |                    |              |  |  |  |
| F1 : Puissance           | élevée F2 : Econor | nies énergie |  |  |  |

- 1 Appuyer sur la touche F1 (F2) pour lancer le mode économie d'énergie.
- ■La fonction sera lancée même si l'interrupteur F1 (F2) est utilisé lorsque l'unité est à l'arrêt.
- Le mode économie d'énergie ne peut être activé que si l'appareil fonctionne en mode froid, chauffage ou automatique

Le message "Mode Economie d'énergie." s'affiche à l'écran lorsque le mode économie d'énergie est activé. La température de consigne est réglée à 28,0 °C en mode froid et à 22,0 °C en mode chauffage. La température de consigne indique "- °C" en mode automatique.

- La température de consigne ne peut pas être modifiée en mode économie d'énergie. En cas de tentative de modification, le message "requête invalide" s'affichera sur l'écran.
- 2 Le mode économie d'énergie se désactive dans les cas suivants.
  - •Si l'appareil est éteint à l'aide du bouton Marche/Arrêt
  - Si le mode de fonctionnement est modifié
  - •Si le mode économie d'énergie est désactivé via l'interrupteur F1 (F2)

## 4. Opérations du menu

### Limitations sur les télécommandes secondaires

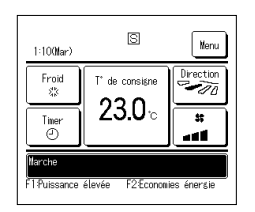

Si une unité intérieure est contrôlée à l'aide de 2 télécommandes, les paramètres suivants ne peuvent pas être réglés via la télécommande secondaire. La

télécommande principale devra être utilisée.

L'icône S s'affiche sur l'écran de la télécommande secondaire.

| Econotiono dos télése     | mmandaa                             |                                                                              | Maîtro | Ecolovo |  |
|---------------------------|-------------------------------------|------------------------------------------------------------------------------|--------|---------|--|
| Fonctions des teleco      | mmandes                             |                                                                              | wane   | Esciave |  |
| Marche/Arret, Modifier la | temperature regiee, modifier la pos | ation des volets, Oscillation auto volet, Modifier la vitesse de ventilation | 0      | 0       |  |
| Anti courant d'air        |                                     |                                                                              | 0      | ×       |  |
| Modes High power, I       | Economie d'énergie                  |                                                                              | 0      | 0       |  |
| Contrôle mode silen       | Contrôle mode silence               |                                                                              |        |         |  |
| Fonctions pratiques       | Contrôle individuel des vole        | ets motorisés                                                                | 0      | ×       |  |
|                           | Réglage système anti cour           | ant d'air                                                                    | 0      | ×       |  |
|                           | Ctrl anti-air auto                  |                                                                              | 0      | ×       |  |
|                           | Timer                               |                                                                              | 0      | 0       |  |
|                           | Timer hebdomadaire                  | 0                                                                            | ×      |         |  |
|                           | Réglage favori                      | 0                                                                            | 0      |         |  |
|                           | Absence                             | 0                                                                            | ×      |         |  |
|                           | Ventilation externe                 | 0                                                                            | 0      |         |  |
|                           | Sélectionner la langue              | 0                                                                            | 0      |         |  |
|                           | Contrôle du mode silence            | ontrôle du mode silence                                                      |        |         |  |
|                           | Réglage interface sans fil          |                                                                              | 0      | ×       |  |
|                           | Mode de contrôle et niveau          | Éco                                                                          | 0      | ×       |  |
| Réglage Economie o        | d'énergie                           |                                                                              | 0      | ×       |  |
| Filtre                    | Initialisation filtre               |                                                                              | 0      | 0       |  |
| Paramètres                | Paramétrage initial                 |                                                                              | 0      | 0       |  |
| utilisateur               | Réglages Administrateur             | Réglage Autorisation/Interdiction                                            | 0      | ×       |  |
|                           |                                     | Timer mode silence unité extérieure                                          | 0      | ×       |  |
|                           |                                     | Réglage de la plage de température                                           | 0      | ×       |  |
|                           |                                     | Réglage incrémentation de la température                                     | 0      | ×       |  |
|                           |                                     | Affichage température de consigne                                            |        | 0       |  |
|                           |                                     | Réglage affichage Télécommande                                               | 0      | 0       |  |
|                           |                                     | Changement mot de passe Administrateur                                       | 0      | 0       |  |
|                           |                                     | Réglage des fonctions de F1 et F2                                            | 0      | 0       |  |
|                           | 1                                   | Réglage détecteur fuite de réfrigérant                                       | 0      | ×       |  |

## Modes de fonctionnement sur les écrans du menu

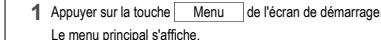

- 22010Lun) Uren L Froid T de consigne Tiser Tiser Prest F1P-Ussance élerée F2Econoues énerse
- Matter Fonctions pratiques Regispe Economie d'énergie Faitre Paramètres utilisateur Paramètres d'entetien Selectionner votre choix Selectionner votre choix

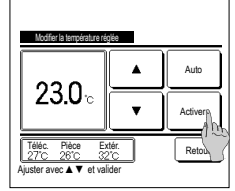

2 Si la touche Suivant est utilisée, l'écran suivant du menu principal s'affiche.

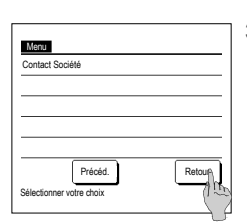

4 F#20

9 Acti

En présence de deux pages ou plus, la touche Suivant s'affiche sur la première page et la touche Précéd. sur la

Lorsqu'une fonction du menu est sélectionnée, l'écran de paramétrage de chaque fonction est affiché.

dernière. Les touches Suivant et Précéd. s'affichent sur toutes les pages intermédiaires.

Mot de n

Entrer le code à 4 chiffres

3 Si la touche Retour est utilisée, l'écran de démarrage s'affiche à nouveau.

- 4 L'appui sur la touche Activer de l'écran de paramétrage de chaque fonction permet l'enregistrement du réglage.
  - Appuyer sur Retour sans appuyer sur la touche Activer ne permet pas d'enregistrer les réglages. L'écran d'origine s'affiche alors à nouveau.

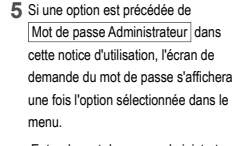

Entrer le mot de passe administrateur (nombre de 4 chiffres) et appuyer sur la touche Activer .

Si le mot de passe est erroné, le réglage de la fonction ne pourra pas être réalisé.

#### Recommandation

Le mot de passe administrateur sert à réserver l'accès à ces modes et à ces paramètres aux administrateurs/responsables uniquement (comme le propriétaire du bâtiment). Pour connaître le mot de passe configuré d'usine, se référer à la notice d'installation.

En cas d'oubli du mot de passe, le réinitialiser selon la procédure indiquée dans la notice d'installation

-10-

### Précautions s'appliquant à chaque écran de paramétrage

·Pour accéder aux écrans indiqués ci-dessous, appuyer sur les touches indiquées.

Retour au menu principal ... Touche Menu

Retour à l'écran précédent ... Touche Retour

Retour à l'écran de démarrage ... Interrupteur Marche/Arrêt

- Si la touche Retour est utilisée mais que la touche Activer n'est pas utilisée au moment du réglage, les modifications ne sont pas prises en compte et l'écran précédent s'affiche à nouveau. Si l'interrupteur Marche/Arrêt est enfoncé pendant le réglage, les modifications ne sont pas prises en compte, la configuration prend fin, et l'écran de démarrage s'affiche à nouveau.
- Si, au cours du réglage, aucune touche n'est activée pendant au moins 5 minutes, l'écran de démarrage s'affiche automatiquement et les réglages en cours ne sont pas pris en compte. Les réglages modifiés sont considérés comme invalides.
- · Le message "Requête invalide" peut s'afficher lorsqu'une touche est utilisée. Ce n'est pas une erreur, cela signifie que cette fonction a été interdite.
- Il est nécessaire d'arrêter le climatiseur en appuyant sur l'interrupteur Marche/Arrêt avant la configuration des réglages suivants.

Si la touche de réglage est utilisée alors que le climatiseur fonctionne, le message "Requête invalide" s'affiche.

- Contrôle individuel des volets motorisés Réglage système anti courant d'air Sélectionner la langue Réglage Administrateur
- Réglage Economie d'énergie

## 5. Réglages et modes

## Réglage Economie d'énergie [mot de passe administrateur]

| Sleep                                              |                           |
|----------------------------------------------------|---------------------------|
| Timer Coupure de pic                               |                           |
| Température de baselé prom<br>Contrôle du détecteu | ie d'énergie)<br>ouvement |
| U                                                  |                           |
|                                                    | Retour                    |
| Sélectionner votre choix                           |                           |

- 1 Appuyer sur la touche Menu de l'écran de démarrage et sélectionner Réglage Economie d'énergie . L'écran du menu de configuration du mode économie d'énergie s'affiche.
- 2 Quand l'écran de configuration du mode économie d'énergie s'affiche, sélectionner la fonction souhaitée. Sleep

•Timer Coupure de pic

- Température de base(économie d'énergie)
- Contrôle du détecteur de mouvement

#### ■Sleep

Interrompt le fonctionnement lorsque la durée définie est écoulée.

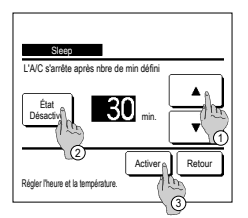

- 1 Appuyer sur la touche Menu de l'écran de démarrage et sélectionner Réglage Economie d'énergie  $\rightarrow$ Sleep L'écran de programmation de la mise en repos s'affiche.
- 2 Choisir la durée souhaitée à l'aide des touches (1) ▼ . Plage de réglage : de 30 à 240 minutes par intervalles de 10 minutes
- 3 Appuyer sur la touche ② État pour activer et désactiver cette fonction.
- ·Activé : le fonctionnement s'arrêtera toujours après la durée déterminée.
- Désactivé : la programmation de mise en repos ne s'active pas.
  - Si la programmation de mise au repos n'est pas utilisée, sélectionner "Désactivé".
- 4 Une fois le réglage terminé, appuyer sur la touche ③ Activer . Le menu de configuration du mode économie d'énergie s'affiche à nouveau

#### Timer Coupure de pic

Règle les heures d'activation de la limitation de puissance (limite supérieure) ainsi que la limite maximale en %.

#### Recommandation

| · Si la programmation de la limitation de puissa                                                                                                    | Ince est utilisée, l'horloge doit être réglée préalablement.                                                                                                    |
|----------------------------------------------------------------------------------------------------|----------------------------------------------------------------------------------------------------|
| · La limitation de puissance peut ne pas être ol                                                                                                    | blenue en fonction des combinaisons d'UI et UE.                                                                                                    |
| The Copys & pc<br>Selectioner vote chox<br>Semane 1 Sem, Dm, Jackson Sem, Dm, Jackson Semane 1 Sem, Dm, Jackson Semane 1 Semane Semane | 1       Appuyer sur la toucheMenu de l'écran de démarrage et sélectionnerRéglage Economie d'énergie ⇒         Timer Coupure de pic         Lorsque l'écran de programmation de la limite de puissance est affiché, sélectionner le jour de la semaine à régler.         ① Jour semaine : Lundi - Vendredi         ② Sam, Dim. : Samedi, Dimanche         ③ Semaine : Lundi - Dimanche         ④ Chaque jour : L'écran de réglage des jours de la semaine s'affiche. (ﷺ2) |

| Timer Cou                           | pure de l | pic                   |                     |          |          |
|-------------------------------------|-----------|-----------------------|---------------------|----------|----------|
|                                     | Mer       | Jeu                   | Ven                 | Sam      | Dim      |
| Jour fe téfini<br>Timer est inactif |           | ynt le ca<br>as jours | rré blanc<br>fériés | <u>+</u> | <b>-</b> |
| Tout désactiver<br>Sélections       | e choix   |                       |                     | R        | etour    |

|    | Timer (              | Coupure de pic             |             |        |
|----|----------------------|----------------------------|-------------|--------|
| L  | Jn                   |                            |             |        |
| _  | État                 | Heure début                | Heure fin   | %      |
| 1  | Activé               | 7:00 PM                    | 08:00 PM    | 40%    |
| 2  | Désacti              | 7:00 AM                    | 08:00 AM    | 80%    |
| 3  | Désac                | m                          |             |        |
| 4  | Désach               | 2                          |             |        |
| Sé | Modifier<br>lectiong | Activer<br>le n° et appuye | r [Activer] | Retour |
|    | -(^                  | 0                          |             |        |

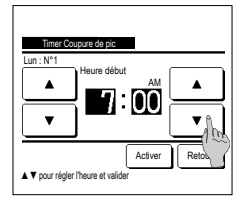

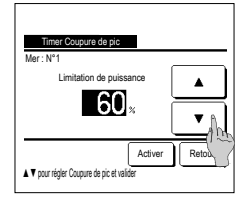

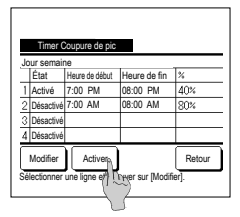

- 2 Lorsque le jour souhaité ① est sélectionné sur l'écran, les réglages actuels pour ce jour s'affichent. (\*\*5)
- 3 Pour le réglage des jours fériés, appuyer sur le bloc ② sous le jour pour passer de "Ø" (le réglage correspondant au jour férié) à "(vide)" (annulation).

La programmation sera désactivée les jours considérés fériés.

Il est possible de régler 2 jours fériés ou plus.

- Pour que la programmation s'applique à un jour défini comme férié, il est nécessaire de réinitialiser le réglage des jours fériés.
- 4 En cas d'appui sur la touche ③ "Interdiction", la programmation ne s'applique à aucun jour de la semaine. Pour utiliser la programmation, s'assurer que la configuration est correcte.
- 5 L'écran de contrôle des réglages actuels s'affiche. Si les paramètres sont modifiés ou si un nouveau réglage est ajouté, ① sélectionner le n° d'une ligne de réglage et ② appuyer sur la touche Modifier .

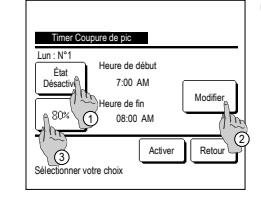

- 7 Régler l'heure de début. Régler l'heure et les minutes avec les touches ▲ ▼. L'heure peut être réglée par intervalles de 5 minutes. Appuyer sur Activer pour valider le réglage. (☞8)
- 9 Régler le % de la limitation de puissance.
   R égler le % de la limitation de

puissance avec les touches

L e % de la limitation de puissance peut être réglé à 0 %, 40 %, 60 % ou 80 %

P lus le % est faible, plus l'économie d'énergie est importante. Appuyer sur <u>Activer</u> pour valider le réglage. (# 10)

- 12 Affiche l'écran de contrôle de la configuration d'un jour de la semaine. Pour enregistrer le réglage, appuyer sur la touche Activer.
  - a) Dans le cas d'une configuration groupée : (1-①Jours de la semaine, 1-②Sam, Dim, 1-③Tous les jours) Naviguer vers l'écran de contrôle de la configuration groupée. (\*\*\*13)
    b) Dans le cas d'une configuration individuelle : (1-④Chaque jour) Enregistrer les réglages et naviguer vers l'écran de sélection du jour de la semaine (\*\*2)

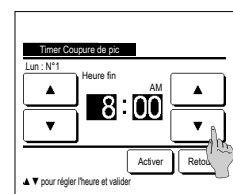

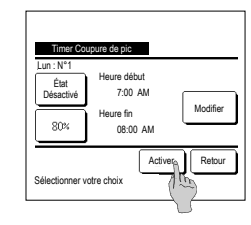

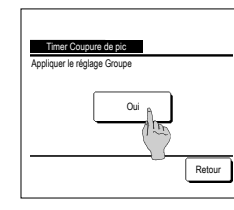

- 6 L'écran de réglage détaillé de la programmation s'affiche.
  - Appuyer sur la touche État pour passer de l'état "Activé" à l'état "Désactivé".
  - ② Si la touche Modifier est utilisée, l'heure de début et de fin peuvent être réglées. (☞7)
  - ③ La touche Limitation de puissance permet de régler la limitation de puissance en %. (ESP))
- 8 Régler l'heure de fin. Régler l'heure et les minutes avec les touches ▲ ▼. L'heure de fin peut être réglée de 5 minutes à 24 heures après l'heure de début par intervalles de 5 minutes. Appuyer sur Activer | pour valider le

réglage. (#10)

- 10 L'écran de contrôle du réglage (#\*6) s'affiche. Pour confirmer les réglages, appuyer sur la touche <u>Activer</u>. L'écran de contrôle des jours d'activation (#\*5) s'affiche.
- 11 Pour modifier les réglages ou ajouter une autre programmation le même jour, procéder au même réglage. (ET5)
  - Si le paramétrage engendre l'existence de diverses configurations à un même moment, la priorité sera donnée à la configuration ayant le plus faible pourcentage.
- 13 Affiche l'écran de configuration groupée.

Appuyer sur la touche Oui pour

enregistrer le réglage. Après l'enregistrement, l'écran de contrôle de la configuration des jours de la semaine s'affiche. (FS-2)

14 Pour procéder à la configuration après avoir modifié un jour de la semaine, répéter les réglages depuis l'étape 2.

## -12-

#### Température de base(économie d'énergie)

La température de consigne revient à la valeur réglée après la durée indiquée.

| Température de base(écono | mie d'énergie) |        |
|---------------------------|----------------|--------|
| Régler en Froid           |                |        |
| Régler en Chauffage       | (A)            |        |
|                           | U              |        |
| Sélectionner votre choix  |                | Retour |

Prog. of

Récler l'heure et la

1 Appuyer sur la touche Menu de l'écran de démarrage et sélectionner Réglage Economie d'énergie ⇒ Température de base(économie d'énergie) . L'écran de retour automatique à la température de base s'affiche.

Appuyer sur Réglage du mode froid lors du réglage pour le mode froid ou sur Réglage du mode chauffage pour le mode chauffage.

Le réglage du mode froid s'applique aux modes froid, déshumidification et automatique.

Le réglage du mode chauffage s'applique uniquement au mode chauffage.

Plage de réglage de la durée : de 20 à 120 minutes par intervalles de 10 minutes.

Plage de réglage de la température : La température peut être réglée dans la plage prédeterminée, en fonction de la plage indiquée dans le menu de délimitation de la plage de température.

Regree of Food States of Tool States of Tool States

Retour

2 Régler l'heure et la température souhaitées avec les touches

La touche Activer permet de confirmer les réglages. L'affichage revient ensuite à l'écran précédent. Si la touche Prog. off est utilisée, "-- min -- °C" s'affiche et la fonction Température de base(économie d'énergie) est désactivée.

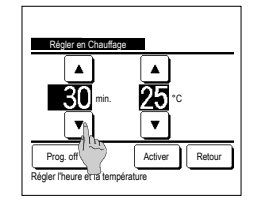

3 La méthode de configuration est la même pour le mode froid que pour le mode chauffage.

#### Contrôle du détecteur de mouvement (pour les U. I. avec détecteurs de mouvement)

- La présence humaine et l'intensité du mouvement sont détectées par un détecteur de mouvement afin d'effectuer divers contrôles.
- Quand la Téléc. est réglée comme Téléc. secondaire, le contrôle du détecteur de mouvement ne peut pas être réglé.
- 1 Appuyez sur la touche Menu sur l'écran de démarrage et sélectionnez Réglage Economie d'énergie ⇒ Contrôle du détecteur de mouvement. L'écran du contrôle du détecteur de mouvement et le contenu du réglage actuel s'affichent.

| Contrôle du détecteu | r de mouvement      |
|----------------------|---------------------|
| Cont de puissance    | Invalid Valide      |
|                      | Temp froide/chaude  |
| Arrêt auto           | Invalid Valide      |
|                      | Autonomie en veille |
| Sélectionner élément | Valider Retour      |

2 Sélectionnez Activer/Désactiver pour le contrôle de la puissance. Si l'option est activée, la température de consigne est corrigée par incréments jusqu'à ±3,0 en fonction de l'intensité du mouvement.

Appuyez sur la touche Temp froide/chaude

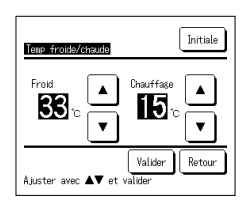

| 3 | Utilisez la touche |        | ]/[  | ▼     | pour régler la ter | mpérature, | puis appuyez sur | r la touche | Valider . | Réglez tempor | rairement la |
|---|--------------------|--------|------|-------|--------------------|------------|------------------|-------------|-----------|---------------|--------------|
|   | température de co  | nsigne | . La | plage | possible est la su | ivante :   |                  |             |           |               |              |
|   |                    |        |      |       |                    |            |                  |             |           |               |              |

Froid: 25 à 35 °C (intervalles de 1 °C, Réglages d'usine : 33 °C)

Chauffage: 10 à 20°C (intervalles de 1 °C, Réglages d'usine : 15 °C)

Si l'intensité du mouvement reste faible, la température de consigne est modifiée à la température réglée et la puissance du climatiseur est réduite. « MISE EN MARCHE » s'affichera quand le contrôle de puissance est réglé sur ON. La température corrigée est également affichée pour la température de consigne.

| Contrôle du détecteu | r de mouvement      |
|----------------------|---------------------|
| Cont de puissance    | Invalid Valide      |
|                      | Temp froide/chaude  |
| Arrêt auto           | Invalid Valide      |
|                      | Autonomie en veille |
| Sélectionner élément | Valider Retour      |

4 Sélectionnez Activer/Désactiver pour l'arrêt automatique. Si l'option est activée, en fonction de l'intensité du mouvement, le système estime qu'il n'y a pas de présence humaine à proximité. Au bout d'une heure, l'unité passe en état « Fonctionnement - en attente ».

Appuyez sur la touche Autonomie en veille .

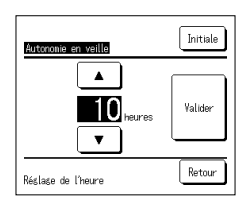

5 Utilisez la touche ▲ // ▼ pour régler l'heure, puis appuyez sur la touche Valider. Vous pouvez régler la durée entre 1 et 50 heures par intervalles d'une heure. Réglez temporairement la période requise entre 1'heure où l'appareil estime de façon continue qu'il n'y a pas de présence humaine à proximité après que l'état « Fonctionnement - en attente » est réglé et l'heure où « Arrêt complet » est réglé.

#### Fonctionnement - en attente:

L'unité s'arrête mais reprend son fonctionnement lorsqu'une présence humaine est détectée. Quand l'unité est en « Fonctionnement - en attente », « En mode arrêt auto » s'affichera sur l'emplacement des messages.

#### Arrêt complet:

Quand l'arrêt automatique est activé, l'unité s'arrête.

L'unité ne reprendra pas son fonctionnement même lorsqu'une présence humaine est détectée.

Le message « En mode arrêt auto » disparaît de l'emplacement des messages et le voyant de fonctionnement s'éteint.

Pour redémarrer l'opération, appuyez sur l'interrupteur Marche / Arrêt .

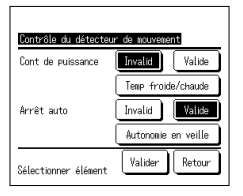

6 Après avoir réglé chaque élément, appuyez sur la touche Valider. Le contrôle du détecteur de mouvement est réglé.

\* Si vous n'appuyez pas sur la touche Valider sur cet écran, le contrôle du détecteur de mouvement ne sera pas exécuté.

#### Pour exécuter le contrôle du détecteur de mouvement

| Réglage du capteur de mouvem | ent    |
|------------------------------|--------|
| Valide                       |        |
| Invalid                      |        |
|                              |        |
|                              |        |
|                              |        |
| Sélectionner élément         | Retour |

Si le réglage du capteur de mouvement n'est pas activé même si les réglages décrits ci-dessus ont été effectués, le contrôle du détecteur de mouvement ne sera pas exécuté.

Vérifiez que le réglage du capteur de mouvement est activé. S'il est désactivé, il faut l'activer.

Appuyez sur la touche Menu sur l'écran de démarrage et sélectionnez Paramètres d'entretien ⇒

Réglage installation ⇒ Réglage du capteur de mouvement .

### Contrôle individuel des volets motorisés

La plage de mouvement (limites supérieure, inférieure ou latérales) du volet de chaque sortie d'air peut être réglée.

Si la télécommande est configurée en tant que TD secondaire, elle ne permet pas la configuration individuelle des volets.

 1
 Appuyer sur la touche
 Menu
 de l'écran de démarrage et sélectionner
 Fonctions pratiques
 ⇒
 Contrôle individuel des volets motorisés
 ou appuyer sur la touche

 Modifier la position des volets
 de l'écran de démarrage et sélectionner
 Volets Contrôle
 puis saisir le mot de passe administrateur.

Si une unité intérieure est reliée à la télécommande : (🖙 3)

Si deux unités intérieures ou plus sont reliées à la télécommande : (#2)

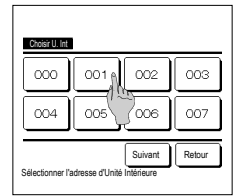

2 Si deux unités intérieures ou plus sont reliées à une même télécommande, une liste des unités intérieures s'affiche. Choisir l'Ul à paramétrer.

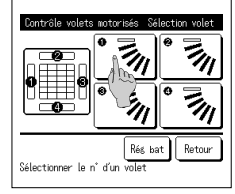

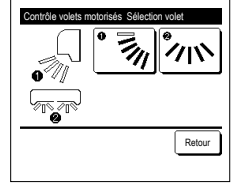

- 3 Choisir le numéro du volet dont la plage de mouvement doit être modifiée. (18:4)
  - Lorsque vous effectuez un contrôle individuel des volets motorisés alors que l'unité est arrêtée et qu'il ya deux volets ou plus à la sortie d'air, comme le type FDT, le volet de la sortie d'air N\* ① continuera de bouger tandis que l'érant as lestection de la sortie d'air s'affichera. Le schéma à l'écran illustre l'unité installée, vue du sol. Sélectionner le volet en fonction de ce schéma. Une fois la sortie d'air s'affichera. Le schéma à la sortie d'air s'affichera. Le schéma à la sortie d'air s'affichera. Le schéma à l'écran illustre l'unité installée, vue du sol. Sélectionner le volet en fonction de ce schéma. Une fois la sortie d'air s'affichera. Recommandation

·Cette opération n'est pas effectuée lorsque le contrôle individuel des volets motorisés est réglé pendant l'opération.

- Il est possible de régler tous les volets simultanément en appuyant sur la touche Rég bat (sauf sur les modèles FDK dotés d'un volet gauche/droit).
- Si un seul volet se trouve au niveau de la sortie d'air, de type FDE par exemple, seul le volet pouvant être réglé saffichera.

Sur un FDK doté d'un volet gauche/droit, sélectionner le volet supérieur/inférieur ou gauche/droit. Si le volet supérieur/inférieur est sélectionné (①): (\*\*4) Si le volet gauche/droit est sélectionné (②): (\*\*8)

4 Sélectionner l'une des limites de position supérieures de <u>1</u> à <u>6</u> pour modifier la plage de mouvement du volet. Une fois la plage sélectionnée.

appuyer sur la touche Activer

6 L'écran de confirmation du réglage de la plage de mouvement du volet s'affiche.

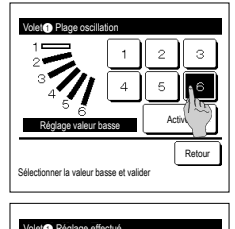

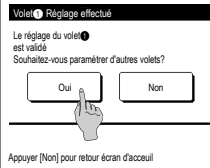

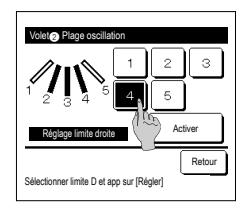

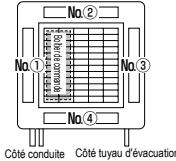

N° Grille [Pour FDT.]

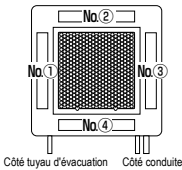

N° Grille [Pour FDTC.]

5 Sélectionner l'une des limites de position inférieures de 1 à 6 pour modifier la plage de mouvement du volet.

La plage de mouvement entre les limites inférieure et supérieure s'affichera en noir.

Une fois la plage sélectionnée, appuver sur la touche Activer.

7 L'écran de confirmation du réglage s'affiche.

 $\begin{array}{l} \mbox{Pour modifier la plage de mouvement} \\ \mbox{d'autres volets, appuyer sur la touche} \\ \hline \mbox{Oui} \quad (\mbox{es: $3$} ). \end{array}$ 

Pour terminer la configuration, appuyer sur la touche Non . L'écran de démarrage s'affiche à nouveau.

9 Sélectionner l'une des limites de position latérales à droite de 1 à 5 pour régler la plage de mouvement du volet. La plage de mouvement entre les limites gauche et droite s'affichera en noir. Une fois la plage sélectionnée,

appuyer sur la touche Activer .

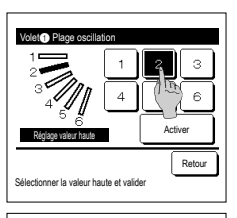

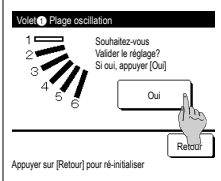

[Si le volet gauche/droit est sélectionné sur un FDK doté d'un volet gauche/droit]

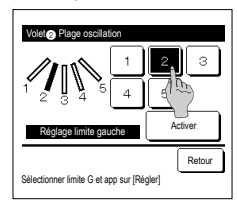

8 Sélectionner l'une des limites de position latérales à gauche de 1 à 5 pour régler la plage de mouvement du volet.

Une fois la plage sélectionnée, appuyer sur la touche Activer.

| []                                                                                                    |                                                                                                    | Bocommandation                                                                                                    |                                                                                                    |                                                                                                    |
|----------------------------------------------------------------------------------------------------|----------------------------------------------------------------------------------------------------|----------------------------------------------------------------------------------------------------|----------------------------------------------------------------------------------------------------|----------------------------------------------------------------------------------------------------|
| Volato Ratigo escellation                                                                                                    | Votet Rigiaga elifectuó<br>La religiago du coler<br>est saráde<br>Souhaitez-vous paramétrer d'autres volets?<br>Out<br>Out<br>Appuyer (Non) pour retour foran d'accouil                                                                                                    | Si funité est installée à 50 cm<br>mouvement du volet gaucheidr<br>• Si l'unité est installée à droite<br>Régler la plage de mouvem<br>de 1 à 1 4<br>• Si l'unité est installée à gauch<br>Régler la plage de mouvem<br>de 2 à 5                                                                                                    | d'un mur ou moins, il est recor<br>oit de la manière suivante :<br>du mur<br>ent du volet gauche/droit<br>ne du mur<br>ent du volet gauche/droit | Installé à droite                                                                                                    |
| 10 L'écran de confirmation du réglage<br>de la plage de mouvement du<br>volet s'affiche.                                                                                                    | 11 L'écran de confirmation du réglage<br>Pour modifier la plage de mouveme<br>Pour terminer la configuration, appu                                                                                                    | s'affiche.<br>ent d'autres volets, appuyer sur la<br>uyer sur la touche <u>Non</u> . L'éc                                                                                                    | touche Oui . (™3)<br>tran de démarrage s'affiche à                                                                                               | nouveau.                                                                                                    |
| Reglage Systeme and courant courant d'air de chaque sortie d'air pour courant d'air de chaque sortie d'air pour d'air pour courant d'air de chaque sortie d'air pour courant d'air de chaque sortie en tant of a fair pour configurée en tant of a fair sortie en tant of a fair sortie en tant of | <ul> <li>Character and a second second</li></ul> | I o un parmeau anu<br>i et vous pouvez également active<br>panneaux anti courant d'air.<br>Inctions pratiques ⇒<br>àrer à la notice d'utilisation.),<br>ctiver ou Désactiver le c<br>ti courant d'air effectué à<br>l'air pour chaque mode de<br>t. (≪16)<br>ctiver / désactiver<br>ja fonction anti courant d'air<br>ir activée paramétrée dans ①<br>)                                                                                                    | r / désactiver le mouvement                                                                                                    | du panneau avec l'anti<br>No ?<br>No ?<br>No ?<br>No ?<br>No ?<br>No ?<br>No ?<br>No ?                                                                                                    |
| ■Détails                                                                                                    | <ul> <li>Si l'humidité autour de l'U. I. est élevée même ap<br/>condensation sur l'U. I. Dans ce cas, le message<br/>Quand l'humidité diminue, l'anti-courant d'air est</li> </ul>                                                                                                    |                                                                                                    | ۷, l'anti-courant d'air peut s'arrêter  <br>a.                                                                                                   | pour éviter la formation de                                                                                                    |
| Coost U II     OCO 001 002 003     OO5 006 007     Selectioner une adresse d'U.      Si deux unités intérieures ou plus     sont reliées à une même     télécommande, une liste des unités     intérieures s'affiche. Choisir l'UI à     paramétrer.                                                                                                    | <ul> <li>Sélectionner le numéro de la sorie d'air au nive</li> <li>Le volet au niveau de la sorie d'air au nive</li> <li>Le volet au niveau de la sorie d'air au nive</li> <li>Le volet au niveau de la sorie d'air selectionnée, le volet sortier d'air selectionnée, le volet sortier d'air selectionnée, le volet sortier d'air selectionnée, le volet sortier d'air selectionnée, le volet sortier d'air selectionnée, le volet sortier d'air selectionnée, le volet sortier d'air selectionnée, le volet sortier d'air selectionnée, le volet sortier d'air selectionnée, le volet sortier d'air selectionnée, le volet sortier d'air selectionnée, le volet sortier d'air selectionnée, le volet contra d'air selection et d'air reiglées Une icône indiquant le mode de fonction na si courant d'air esta se exemple, sur l'illustration de gauche,</li> </ul>                                                                                                    | Protect courant d'air     Protect courant d'air     Protect coura | r doit être rêgié.<br>'écran de<br>schéma. Une<br>gera. Le<br>'fonctionnement.<br>'técran<br>(Rég bat].<br>verssée (par<br>ourant d'air          | Les au count été coloration de nou<br>Désactivé Adrivé<br>Désactivé Adrivé<br>Désactivé Adrivé<br>Désactivé Adrivé<br>Désactivé Adrivé<br>Retour<br>lotre choix Activer Retour<br>ionner Activation/<br>tivation pour chaque mode de<br>nnement.<br>is la séleiction effectuée,<br>er sur la touche (Activer ).<br>n de sélection de la sortie d'ail<br>e à nouveau. |

#### ■Réglage ON/OFF

| Réglage I | N/OFF syste | ine OPTI F | UK     |
|-----------|-------------|------------|--------|
| 000       | 001         | 002        | 003    |
| ON        | 0FF         | DN         | 0FF    |
| 004       | 005         | 006        | 007    |
| 0N        | 0FF         | 0N         | 0FF    |
| 008       | 009         | 010        | 011    |
| 0N        | 0FF         | 0N         | DFF    |
| 012       | 013         | 014        | 015    |
| ON        | 0FF         | ON         | 0FF    |
| Tout ON   | Tout OFF    |            | Retour |

1 Le numéro de l'unité intérieure et l'état ON / OFF de chaque fonction anti courant d'air sont affichés pour autoriser le réglage ON/ OFF de l'anti courant d'air. L'anti courant d'air est désactivé en appuyant sur ON et activé en appuyant sur OFF.

Quand deux unités intérieures ou plus équipées de la fonction anti courant d'air sont connectées à la télécommande, toutes ces unités sont affichées.

Toutes les unités intérieures connectées qui sont équipées de la fonction anti courant d'air sont désactivées en appuyant sur la touche Tout OFF.

Toutes les unités intérieures connectées qui sont équipées de la fonction anti courant d'air sont activées en appuyant sur la touche Tout ON .

## Fonctionnement de la ventilation (si un dispositif de ventilation est installé)

La ventilation est activée ou désactivée si un équipement de ventilation est raccordé

- 1 Appuyer sur la touche Menu de l'écran de démarrage et sélectionner Fonctions pratiques ⇒ Ventilation externe
  - Le fonctionnement de la ventilation est activé au cas où la ventilation externe est réglée sur "Autonome" (voir le manuel d'installation pour plus de détails).
  - Si la ventilation externe est réglée sur "Désactivée" ou "Verrouillage synchronisé", la ventilation est désactivée.

|                                                                | 2 L'écran de la ventilation externe s'affiche.                                                                                                    |
|----------------------------------------------------------------|----------------------------------------------------------------------------------------------------|
| Ventilation externe                                            | Si la touche Vent. ON est utilisée, la ventilation démarre.                                                                                                    |
|                                                                | Pour arrêter la ventilation, appuyer sur la touche Vent. OFF .                                                                                                    |
| Vent. OFF<br>Vent. OFF<br>Selectionner Ventl. ON/OFF<br>Relour | Si la ventilation est réglée sur "Verrouillage synchronisé", la ventilation fonctionnera de pair avec le démarrage ou l'arrêt du climatiseur (voir le<br>manuel d'installation). |

#### Paramétrage initial

1 Appuyer sur la touche Menu de l'écran de démarrage et sélectionner Paramètres utilisateur ⇒ Paramétrage initial

| Paramétraga initial      | ] | Paramétraga inital                     | 2 Lorsqu                  |
|--------------------------|---|----------------------------------------|---------------------------|
| Réglage HEURE            |   | Niveau Sonore                          | • Regia                   |
| Affichage Date et (      |   | Luminosité du voyant de fonctionnement | • Afficr                  |
| Heure d'été              |   |                                        | • Heur                    |
| Contraste                |   |                                        | <ul> <li>Conti</li> </ul> |
| Rétro-éclairage          |   |                                        | <ul> <li>Rétro</li> </ul> |
| Suivant Retour           |   | Précéd. Retour                         | <ul> <li>Nivea</li> </ul> |
| Sélectionner votre choix |   | Sélectionner votre choix               | • Lumi                    |

- le le menu des paramètres initiaux s'affiche, appuyer sur la fonction souhaitée.
  - age HEURE
  - hage Date et Heure
  - re d'été
  - raste
  - o-éclairage
  - au sonore
  - nosité du voyant de fonctionnement

#### ■Réglage de l'horloge

La date et l'heure peuvent être réglées et rectifiées.

1 Appuyer sur la touche Menu de l'écran de démarrage et sélectionner Paramètres utilisateur > Paramètrage initial > Réglage de l'horloge .

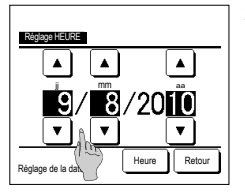

2 L'écran de réglage de l'horloge s'affiche.

Régler les paramètres "jj/mm/aa" à l'aide des touches ▲ ▼. Appuyer sur la touche Heure pour

valider le réglage. Le réglage de l'horloge est indispensable

- pour les paramètres suivants. · Programmation de la limitation de
- puissance · Réglage ON par définition d'une heure,
- Réglage OFF par définition d'une heure · Timer hebdomadaire
- · Timer mode silence unité extérieure
- · Initialisation filtre, Réglage de la date du prochain nettoyage

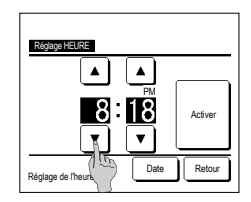

3 Régler l'heure "heure : minute" à l'aide des touches 🔺 🔻 sur l'écran de réglage de l'horloge. Appuyer sur la touche Activer pour valider le réglage. Pour modifier "jj/mm/aa", appuyer sur la touche Date

#### ■Affichage Date et Heure

L'affichage de la date et de l'heure peut être réglé et rectifié.

| 1 Appuyer sur la touche Menu de l'écran de démarrage et sélectionner Paramètres utilisateur ⇒ Paramétrage initial ⇒ Affichage Date et Heure.                                                                                                    |
|----------------------------------------------------------------------------------------------------|
| Active:       2       L'écran de réglage de l'horloge s'affiche.       3       Appuyer sur la touche Activer pour confirmer le réglage.         Date et houre       Marque       / Afficher pour régler la date et l'heure.       Appuyer sur Marque! / Afficher pour régler un jour de la semaine.       3       Appuyer sur la touche Activer pour confirmer le réglage.         Un jour de la semaine       Marque       / Afficher pour régler un jour de la semaine.       Appuyer sur le Type d'affichage "12 H ou 24H".       12 H heures A 15:50, l'écran affiche "3:50PM".       14 H heures A 15:50, l'écran affiche "15:50".         Régler la position de AM/PM.       Régler la position de AM/PM.       Régler la position de AM/PM.       Régler la vant |
|                                                                                                    |

Heure d'été

L'heure actuelle peut être avancée ou reculée d'une heure.

1 Appuyer sur la touche Menu de l'écran de démarrage et sélectionner Paramètres utilisateur ⇒ Paramétrage initial ⇒ Heure d'été .

|                                 | 2 L'écran de réglage de l'heure d'été s'affiche.              |
|---------------------------------|---------------------------------------------------------------|
| Houro đótó                      | Passage de Invalid à Activé (Heure actuelle + 1 h) s'affiche. |
| Activé                          | Passage de Activé à Invalid (Heure actuelle - 1 h) s'affiche. |
| Invalid                         |                                                               |
|                                 |                                                               |
|                                 |                                                               |
|                                 |                                                               |
| Sélectionner votre choix Retour |                                                               |
|                                 |                                                               |

#### ■Contraste

Le contraste de l'écran LCD peut être réglé.

| 1 / | Appuyer sur la touche | Menu | de l'écran de démarrage et sélectionner | Paramètres utilisateur = | ⇒∣ | Paramétrage initial | ∣⇒ | Contraste |
|-----|-----------------------|------|-----------------------------------------|--------------------------|----|---------------------|----|-----------|
|-----|-----------------------|------|-----------------------------------------|--------------------------|----|---------------------|----|-----------|

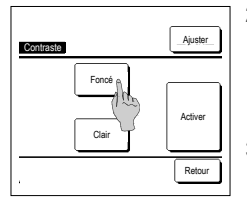

- 2 L'écran de réglage du contraste s'affiche. Appuyer sur "Contraste" sur l'écran des réglages initiaux. Le contraste à l'écran se modifie par une pression sur
- les touches Foncé or Clair 3 Appuyer sur la touche Activer pour confirmer le réglage.

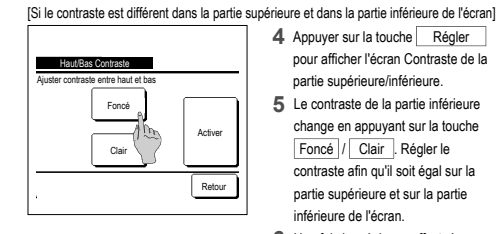

- 4 Appuyer sur la touche Régler pour afficher l'écran Contraste de la partie supérieure/inférieure.
- 5 Le contraste de la partie inférieure change en appuyant sur la touche Foncé / Clair . Régler le contraste afin qu'il soit égal sur la partie supérieure et sur la partie inférieure de l'écran.
- 6 Une fois les réglages effectués, appuyer sur la touche Activer .

#### ■Rétro-éclairage

Le rétro-éclairage peut être activé ou désactivé, et la durée de l'éclairage peut être réglée.

#### ■Niveau Sonore

Il est possible d'activer ou de désactiver le son de l'écran tactile.

| 1 Appuyer sur la touche Menu    | de l'écran de démarrage et sélectionner Paramètres utilisateur ⇒ Paramétrage initial ⇒ Niveau Sonore                                                                                                    |
|---------------------------------|----------------------------------------------------------------------------------------------------|
| Neveau Schore                   | 2       L'écran de réglage du son s'affiche.         Appuyer sur ON ou OFF pour activer ou désactiver le son.         ON       Un "bip" retentit à chaque pression sur l'écran.         OFF       Aucun "bip" n'est émis. |
| Sélectionner votre choix Retour |                                                                                                    |

#### Éclairage du voyant de fonctionnement

L'éclairage du voyant de fonctionnement peut être réglé.

1 Appuyer sur la touche Menu de l'écran de démarrage et sélectionner Paramètres utilisateur ⇒ Paramétrage initial ⇒ Luminosité du voyant de fonctionnement .

|                               | 2 | L'écran de réglage de l'éclairage du voyant de fonctionnement s'affiche.                                                                                                    |
|-------------------------------|---|----------------------------------------------------------------------------------------------------|
| Luncold & vyset & forcionenet | 3 | Il est possible de régler l'éclairage du voyant de fonctionnement à un niveau souhaité en appuyant sur la touche ▲ Clair /<br>▼ Foncá].<br>Une fois les réglages effectués, appuyer sur la touche Activer. |
| ▲▼ pour régler contraste      |   |                                                                                                    |

#### Timer Recommandation · Le réglage de l'horloge doit avoir été effectué si les fonctions Démarrage à horaire fixe ou Arrêt à horaire fixe sont utilisées. 1 Appuyer sur la touche Menu de l'écran de démarrage et sélectionner Fonctions pratiques ⇒ Timer 2 Appuyer sur la fonction souhaitée du menu Timer. Tiner · Réglage ON par décompte Réglage ON par décompte · Réglage OFF par décompte Alm Réglage OFF par décompte · Réglage ON par définition d'une heure Réglage ON par définition d'une heure · Réglage OFF par définition d'une heure Réglage OFF par définition d'une heure Tiner hebdonadaire · Timer hebdomadaire Confirmer Retour Confirmer Une fois la programmation effectuée, la touche Confirmer s'affiche. Sélectionner votre choix La touche ne s'affiche que si la programmation est effectuée Fonctionnement de chaque programmation Toutes les programmations peuvent être combinées. Voici les différentes combinaisons Sleep possibles.

Interrompt le fonctionnement de l'unité lorsque la durée définie depuis le démarrage est écoulée. Si ce paramètre est activé, cette programmation s'activera dès que l'appareil sera mis en marche.

- Réglage ON par décompte
- Une fois le décompte terminé, le climatiseur démarre.
- Il est possible de régler les conditions de fonctionnement au démarrage.
- Le fonctionnement se répète à chaque réglage. • Réglage OFF par décompte
- Regrage OFF par decompte
   Une fois le décompte terminé, le climatiseur s'arrête.
- Le fonctionnement se répète à chaque réglage.
- Réglage ON par définition d'une heure Le climatiseur démarre à l'horaire réglé.
- Il est possible de régler les conditions de fonctionnement au démarrage. Le réglage peut être défini comme unique ou pour tous les jours.
- Réglage OFF par définition d'une heure
- Le climatiseur s'arrête à l'horaire réglé.
- Le réglage peut être défini comme unique ou pour tous les jours
- · Timer hebdomadaire
- La mise en marche et l'arrêt peuvent être programmés de façon hebdomadaire.

#### Combinaisons possibles (o : Autorisé, X : Interdit)

|            | Sleep  | OFF :Heure | ON Heure | OFF Horlo. | ON Horlo. | Hebdo  |
|------------|--------|------------|----------|------------|-----------|--------|
| Sleep      | $\sim$ | x          | x        | 0          | 0         | 0      |
| OFF :Heure | ×      | /          | ×        | ×          | ×         | ×      |
| ON :Heure  | ×      | ×          | /        | ×          | ×         | ×      |
| OFF Horlo. | 0      | ×          | ×        | /          | 0         | ×      |
| ON Horlo.  | 0      | ×          | ×        | 0          | /         | ×      |
| Hebdo      | 0      | ×          | ×        | ×          | ×         | $\sim$ |

Si une combinaison interdite est effectuée, le message "La combinaison ne peut être acceptée" s'affiche pendant 3 secondes.

- L'ordre de priorité des différentes programmations horaires (①→③) est le suivant. ① Arrêt par décompte/à horaire fixe, programmation d'arrêt hebdomadaire ② Sleep
- ③ Démarrage par décompte/à horaire fixe, Programmation de démarrage hebdomadaire
   Sur l'écran de démarrage, la programmation du mode repos indique d'abord l'heure du
- prochain arrêt, puis du prochain démarrage, puis de l'arrêt suivant.

#### Réglage ON par décompte

Une fois le décompte terminé, le climatiseur démarre.

```
1 Appuyer sur la touche Menu de l'écran de démarrage et sélectionner Fonctions pratiques ⇒
                                                                                               Timer
                                                                                                        ]⇒[
                                                                                                              Réglage ON par décompte
```

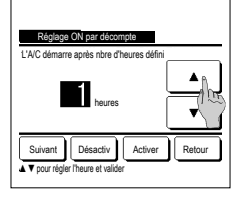

2 L'écran de programmation du démarrage par décompte s'affiche. Choisir la durée avant le démarrage à l'aide des touches Plage de réglage de la durée : de 1 à 12 heures par intervalles d'1 heure. 3 Une fois les conditions de fonctionnement au démarrage réglées, appuyer sur la touche Suivant

(184) Si les conditions de fonctionnement ne sont pas réglées, appuyer sur la touche Activer

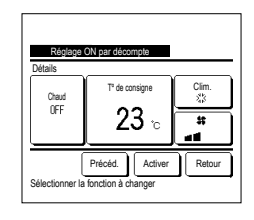

#### 4 Régler les conditions de

fonctionnement suivantes :

Préchauffage activé/désactivé

(télécommande principale uniquement)

(2) Mode de fonctionnement .... 🖙 5

③ T<sup>o</sup> de consigne F876

- ... 🖙 7 ④ Vitesse de ventilation
- La configuration du préchauffage ne peut être effectuée qu'avec la télécommande nrincinale
- Configurer le mode de fonctionnement avant de déterminer la température de consigne.

Recommandation Chaud

 Pour préchauffer la pièce à une température proche de la température de consigne à l'heure de démarrage, le microordinateur estime une heure de mise en marche basée sur le demier préchauffage et lance le fonctionnement 5 à 60 minutes plus tôt.

· Quand le préchauffage est activé, régler la programmation au minimum 1h plus tôt que l'heure de démarrage souhaitée.

Si la durée est inférieure à 1h, le message "Préchauffage annulé" s'affiche sur l'écran. (S'applique pour la programmation du démarrage par décompte et à horaire fixe).

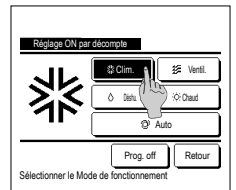

5 Appuyer sur le mode de fonctionnement souhaité. Si la touche Prog. off est utilisée, l'appareil démarre dans le dernier mode de fonctionnement utilisé. (##4)

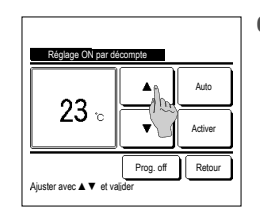

6 Sélectionner la température souhaitée (par intervalles de 1 °C) à l'aide des touches 🔺 🔻 . Ou appuyer sur la touche Auto et sélectionner le réglage automatique de la température.

Appuyer sur la touche Activer pour confirmer le réglage. (F3°4) Si la touche Prog. off est utilisée, "--°C" s'affiche, et l'appareil démarre à la dernière température utilisée.

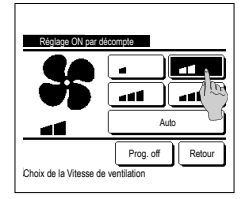

- 7 Sélectionner la vitesse de ventilation souhaitée. Si la touche Prog. off est utilisée, l'appareil adopte les dernières paramètres utilisés. (# 4)
- 8 Une fois tous les paramètres de l'étape 4 (page précédente) réglés, appuyer sur la touche Activer .

Le climatiseur démarrera ultérieurement, une fois le décompte terminé.

### ■Réglage OFF par décompte

Désactiv Active

▲ ▼ pour régler l'heure et va

Une fois le décompte terminé, le climatiseur s'arrête.

| 1 | Appuyer sur la touche                                                          | Menu | de l'éci | ran de démarrage et sélectionner Fonctions pratiques $\Rightarrow$ Timer $\Rightarrow$ Réglage OFF par décompte .                                                                                                    |
|---|--------------------------------------------------------------------------------|------|----------|----------------------------------------------------------------------------------------------------|
| l | Réglage OFF par décompte<br>AC s'anêle après ribre heures défini<br>122 heures |      | 2        | L'écran de programmation de l'arrêt par décompte s'affiche.<br>Choisir la durée avant l'arrêt à l'aide des touches <u>A</u><br>Plage de réglage de la durée : de 1 à 12 heures par intervalles d'1 heure.<br>Appuyer sur la touche <u>Activer</u> pour confirmer le réglage. |

#### ■Réglage ON par définition d'une heure

Programme le démarrage de l'unité à l'horaire fixé.

1 Appuyer sur la touche Menu de l'écran de démarrage et sélectionner Fonctions pratiques ⇒ Timer ⇒ Réglage ON par définition d'une heure.
2 L'écran de programmation de l'arrêt par décompte s'affiche. Choisir l'heure de démarrage souhaitée (par intervalles de 5 minutes) à l'aide des touches ▲ ▼,
3 Si les conditions de fonctionnement au démarrage doivent être définies, appuyer sur la touche Suivant pour les configurer. Les conditions de fonctionnement peuvent être définies de la même manière qu'avec la programmation du démarrage par décompte.
3 Si les conditions de fonctionnement n'ont pas à être définies, appuyer sur la touche <u>Activer</u>. La programmation du démarrage à horaire fixe peut être unique ou valable pour tous les jours. Si elle est valable pour tous les jours, appuyer sur <u>Unique</u> / <u>Semaine</u> pour changer l'affichage à "Semaine".

1 Appuyer sur la touche Menu de l'écran de démarrage et sélectionner Fonctions pratiques ⇒ Timer ⇒ Réglage OFF par définition d'une heure

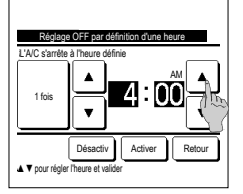

Programme l'arrêt de l'unité à l'horaire fixé.

2 L'écran de programmation de l'arrêt à horaire fixe s'affiche.

Choisir l'heure d'arrêt souhaitée (par intervalles de 5 minutes) à l'aide des touches

3 Appuyer sur la touche Activer pour confirmer le réglage.

La programmation de l'arrêt à horaire fixe peut être unique ou valable pour tous les jours.

Si elle est valable pour tous les jours, appuyer sur 1 fois / Semaine pour changer l'affichage à "Semaine".

#### Timer hebdomadaire

Il est possible de régler quatre programmations de démarrage et d'arrêt pour chaque jour de la semaine.

#### Recommandation

L'horloge doit être configurée pour pouvoir régler la programmation hebdomadaire.
 La programmation hebdomadaire ne peut être configurée que depuis la télécommande principale.

1 Appuyer sur la touche Menu de l'écran de démarrage et sélectionner Fonctions pratiques ⇒ Timer hebdomadaire

Saisir le mot de passe administrateur si l'invite s'affiche à l'écran.

Dans certains cas, en fonction de la configuration des autorisations/interdictions, il est nécessaire de saisir le mot de passe administrateur.

- Tere Moderation Selectionner votre choix Jour de lasman Tous les poul Contre les poul Contre l
- 2 Lorsque l'écran de sélection de la plage de réglage s'affiche, sélectionner le jour de la semaine à paramétrer.
  - Jour semaine : Lundi Vendredi
  - (2) Sam. Dim : Samedi, Dimanche (™5)
  - ③ Semaine : Lundi Dimanche
  - (4) Chaque jour : L'écran de réglage des jours de la semaine s'affiche. (##3)

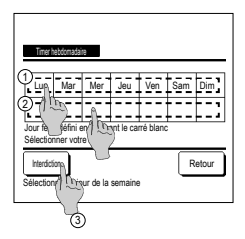

- 3 Lorsque le jour souhaité ① est sélectionné sur l'écran, les réglages actuels pour ce jour s'affichent. (##5)
- 4 Pour le réglage des jours fériés, appuyer sur le bloc (2) sous le jour pour passer de "D" (réglage correspondant au jour férié) et "(vide)" (annulation).

La programmation sera désactivée les jours considérés fériés.

Il est possible de régler 2 jours fériés ou plus.

Pour que la programmation s'applique à un jour défini comme férié, il est nécessaire de réinitialiser le réglage des jours fériés. Si la touche ③ "Tout désactiver" est utilisée, la programmation ne s'applique à aucun jour de la semaine. Si la programmation est utilisée, s'assurer que l'option "Tout désactiver" n'est pas sélectionnée.

| Timer hebdo             | madaire            | 1        |                  |         |       |
|-------------------------|--------------------|----------|------------------|---------|-------|
| Jours                   |                    |          |                  | _       |       |
| État                    | Туре               | Heure    | Mode             | Ventil. | Temp. |
| 1 Activé                | ON 🗗               | 11:00 AM | 43               | al      | 23°C  |
| 2 Ac ré                 | ON                 | 00:00 AM |                  |         |       |
| 3 A 1 ~~~               | OFF                | 00:00 AM |                  |         |       |
| 4 Ach (1                | ON 🗗               | 00:00 AM | Q                | Auto    | Auto  |
| Modifier<br>Sélecti mer | Acti<br>le n° et a | ver .    | Suivant<br>iver] | R       | etour |
| @                       | )                  |          |                  |         |       |

- 5 L'écran de contrôle des réglages actuels s'affiche.
  - Si les paramètres sont modifiés ou si un nouveau réglage est ajouté, ① sélectionner le n° d'une ligne de réglage et ② appuyer sur la touche Modifier].

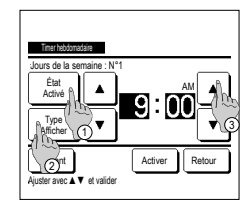

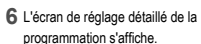

- ① Appuyer sur la touche État pour passer de l'état "Activé" à l'état "Désactivé".
- ② Appuyer sur la touche Type pour passer de la programmation d'arrêt à la programmation de démarrage.
- ③ Choisir l'heure souhaitée avec les touches ▲ ▼ (par intervalles de 5 minutes).
- ④ Dans le cadre de la programmation du démarrage, lorsque la touche <u>Suivant</u> est utilisée, les conditions de fonctionnement au démarrage peuvent être configurées. (\*\*? )
- 8 Appuyer sur le mode de fonctionnement souhaité. Si la touche Prog. off est utilisée, l'appareil démarre dans le demier mode de fonctionnement utilisé. (er? 7)

The laboration Defails Prédauft Off 23 ° Préded Préded Préded Retour Sélectionner la fonction à charger

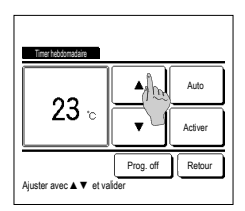

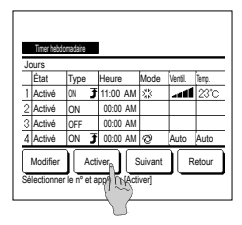

#### Confirmer

| Timertype  | Définir les conditions           |
|------------|----------------------------------|
| OFF :Heure | Prog. off                        |
| ON Heure   | Prog. off                        |
| OFF Horlo. | Prog. off                        |
| ON Harlo.  | Prog. off                        |
| Hebdo      | 05:00 PM (Mer) Démarr. 7 33 23°C |
| Sleep      | 240 min OFF                      |

- 7 Régler les conditions de fonctionnement suivantes : ①Préchauffage activé/désactivé
  - (Le fonctionnement démarre 5 à 60 minutes plus tôt pour préchauffer la pièce à une température proche de la température de consigne.)
  - ② Mode de fonctionnement ... 8
     ③ T° de consigne ... 9
  - (4) Vitesse de ventilation ... F#10
     Configurer le mode de fonctionnement avant de déterminer la température de consigne.
- 9 Sélectionner la température souhaitée (par intervalles de 1 °C) à l'aide des touches ▲ ▼. Ou appuyer sur la touche Auto. et sélectionner le réglage automatique de la température. Une fois la sélection effectuée, valider en appuyant sur Activer . (\*\*7) Si la touche Prog. off est utilisée,
  - "--°C" s'affiche, et l'appareil démarre à la dernière température utilisée.
- 12 Ouvrir l'écran de contrôle des réglages. Pour enregistrer le réglage, appuyer sur la touche Activer.
  - (1) Pour effectuer une configuration groupée (2-①Jours de la semaine, 2-②Sam/dim, 2-③Tous les jours), passer à l'écran de configuration groupée. (☞13)
  - (2) Pour effectuer une configuration individuelle (2-(2) Tous les jours), enregistrer les paramètres et aller à l'écran de sélection du jour de la semaine. (re:3)

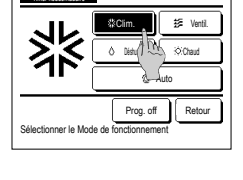

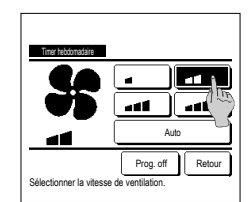

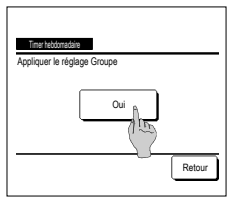

10 Sélectionner la vitesse de ventilation souhaitée.

> Si la touche Prog. off est utilisée, l'appareil démarre dans le dernier mode de fonctionnement utilisé. (#377)

- 11 Une fois tous les paramètres de l'étape 7 réglés, appuyer sur la touche Activer .
- 13 Ouvrir l'écran de confirmation de configuration groupée. Appuyer sur la touche Oui pour enregistrer le réglage.

Après l'enregistrement, l'écran de contrôle de la configuration des jours de la semaine s'affiche. (e=3) Pour effectuer la configuration après avoir modifié un jour de la semaine, répéter les réglages depuis l'étape 3.

1 Si la touche Confirmer du menu Timer est utilisée, les réglages de la programmation actuelle s'affichent. Si le préchauffage est réglé, " <del>3</del> " s'affiche devant le mode de fonctionnement sur l'écran de confirmation.

## Enregistrer des préférences

Le mode de fonctionnement, la température de consigne, la vitesse de ventilation, et le sens de ventilation peuvent être enregistrés en tant que Réglage fav 1 et Réglage fav 2. Attribuer ces paramètres aux interrupteurs F1 et F2 vous permet d'activer des commandes avec ces paramètres enregistrés, à la seule pression d'une touche. Voir la section Réglage des fonctions de F1 et F2 pour savoir comment configurer les interrupteurs F1 et F2

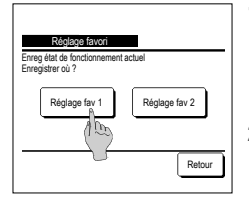

1 Sur l'écran de démarrage, régler le mode de fonctionnement, la température de consigne, la vitesse et le sens de ventilation. Appuyer sur la touche Menu de l'écran de démarrage et sélectionner Fonctions pratiques ⇒ Préférences L'écran de saisie du mot de passe administrateur s'affiche. Saisir le mot de passe administrateur.

Il est impossible d'enregistrer des préférences si le mode puissance maximale ou économie d'énergie est activé.

2 L'écran de sélection de l'emplacement d'enregistrement des préférences s'affiche. Sélectionner l'emplacement d'enregistrement. Si des données précédemment enregistrées occupent déjà l'emplacement, elles seront écrasées.

## Réglage favori

Il est possible de faire fonctionner le climatiseur en appliquant directement le mode de fonctionnement, la température de consigne, la vitesse de ventilation et l'orientation des volets enregistrés dans Réglage favori 1 et Réglage favori 2.

Les réglages mode de fonctionnement, température de consigne, vitesse de ventilation et orientation des volets peuvent être enregistrés via l'option Préférences dans le menu. L'utilisation des préférences doit être attribuée à l'interrupteur F1 ou F2

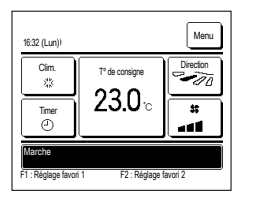

- Appuyer sur l'interrupteur F1 (F2), permet d'activer les réglages mode de fonctionnement, température de consigne,
- vitesse de ventilation et orientation des volets enregistrés dans Réglage favori 1 et Réglage favori 2.
- ■La fonction sera lancée même si l'interrupteur F1 (F2) est utilisé lorsque l'unité est à l'arrêt.
- Il est possible de modifier le mode de fonctionnement, la température de consigne, la vitesse de ventilation et l'orientation des volets lorsque l'unité est déjà en cours de fonctionnement avec les préférences appliquées.
- Suite à sa mise sous tension, l'unité démarre pour fonctionner en tenant compte directement des réglages Préférence 1 et Préférences 2. Mode Clim

| T° de consigne             | 28°C                           |
|----------------------------|--------------------------------|
| Vitesse de ventilation     | Vitesse 3                      |
| Orientation des volets     | Position 2                     |
| *Si un FDK doté d'un vole  | et gauche/droit est raccordé : |
| Orientation du volet gauch | ne/droitCentralisé             |
| 3D AUTO                    | Désactivé                      |
|                            |                                |

Si les paramètres Modifier la température réglée, Modifier le mode de fonctionnement, Modifier la position des volets, Modifier la vitesse de ventilation sont régis par des autorisations/interdictions. les ontions non accessibles ne seront pas prises en compte dans les préférences

### Programmation du mode silencieux

L'unité extérieure est contrôlée de sorte à ce que son fonctionnement soit silencieux en priorité. Vous pouvez démarrer / arrêter le contrôle du mode silence.

#### [Démarrez le contrôle avec la touche Menu ]

1 Appuyez sur la touche Menu sur l'écran de démarrage et sélectionnez Fonctions pratiques ⇒ Contrôle du mode silence L'écran de saisie du mot de passe administrateur s'affiche.

Saisissez le mot de passe administrateur

Ø

Tine a

nod

23.0

Pièce22°C

11

- 11 ence unité ext ACTIV

- 2 L'écran de contrôle du mode silence (Début / Terminer) s'affiche. pour démarrer le contrôle du mode silence. Appuyez sur la touche Début Cont. mode silence Pour terminer le contrôle du mode silence, appuyez sur la touche Terminer . Débur Retour 3 Pendant le contrôle du mode silence, « Contrôle mode silence unité ext ACTIVE » s'affiche à l'emplacement des messages. Menu Le contrôle du mode silence ne sera pas désactivé même si vous appuyez sur la touche Marche/Arrêt . 1:26(Mar Lorsque la télécommande secondaire est réglée, le contrôle du mode silence ne peut pas être utilisé Auto T° de consign Pendant le contrôle du mode silence, le fonctionnement avec la capacité maximale n'est pas autorisé. 01

### [Démarrez le contrôle avec la touche F1 ou F2]

Modifiez la fonction de la touche F1 (F2) sur le contrôle du mode silence dans le réglage de la fonction F1 (F2).

Lorsque vous appuyez sur la touche F1 (F2), l'écran de saisie du mot de passe administrateur s'affiche. Après avoir saisi le mot de passe, le contrôle du mode silence démarre.

Pour terminer le contrôle du mode silence, appuyez à nouveau sur la touche F1 (F2).

Cette opération sert à activer / désactiver le contrôle du mode silence. Vous ne pouvez pas démarrer l'opération avec la touche F1 (F2) pendant l'arrêt. Démarrez l'opération avec la touche Marche/Arrêt .

### Sélectionner la langue

Choisir la langue qui sera affichée sur la TD.

### [Sélectionnez la langue avec la touche Sélectionner la langue ]

| 0:08(Mar)                                                                                                    | <ol> <li>Appuyez sur la touche Sélectionner la langue sur l'écran de démarrage lorsque le climatiseur est arrêté.</li> <li>Selon comment est paramétré le réglage de Permission / Interdiction (** Se référer à la notice d'utilisation.), l'écran de saisie du mot de paramétré le réglage de Permission / Interdiction (** Se référer à la notice d'utilisation.), l'écran de saisie du mot de paramétré le réglage de Permission / Interdiction (** Se référer à la notice d'utilisation.), l'écran de saisie du mot de paramétré le réglage de Permission / Interdiction (** Se référer à la notice d'utilisation.), l'écran de saisie du mot de paramétré le réglage de Permission / Interdiction (** Se référer à la notice d'utilisation.), l'écran de saisie du mot de paramétré le réglage de Permission / Interdiction (** Se référer à la notice d'utilisation.), l'écran de saisie du mot de paramétré le réglage de Permission / Interdiction (** Se référer à la notice d'utilisation.), l'écran de saisie du mot de paramétré le réglage de Permission / Interdiction (** Se référer à la notice d'utilisation.), l'écran de saisie du mot de paramétré le réglage de Permission / Interdiction (** Se référer à la notice d'utilisation.), l'écran de saisie du mot de paramétré le réglage de Permission / Interdiction (** Se référer à la notice d'utilisation.), l'écran de saisie du mot de paramétré le réglage de Permission / Interdiction (** Se référer à la notice d'utilisation.), l'écran de saisie du mot de paramétré le réglage de Permission / Interdiction (** Se référer à la notice d'utilisation.), l'écran de saisie du mot de paramétré le réglage de Permission / Interdiction (** Se référer à la notice d'utilisation.), l'écran de saisie du mot de paramétré le réglage de Permission / Interdiction (** Se référer à la notice d'utilisation.), l'écran de saisie du mot de paramétré le réglage de Permission / Interdiction (** Se référer à la notice d'utilisation.), l'écran de saisie du mot de paramétré le réglage de Permission / Interdiction (** Se référer à</li></ol> |
|----------------------------------------------------------------------------------------------------|----------------------------------------------------------------------------------------------------|
| Arret<br>F1Puisance élevée F2Economies en Tra                                                                                   |                                                                                                    |
| Boliest the English<br>English<br>Deutsch<br>Francais<br>Esenfol<br>Italian<br>Set<br>Esenfol<br>Italian<br>Set<br>Het lancuage | 2 Le menu pour sélectionner la langue s'affiche.<br>Sélectionnez la langue à afficher sur la télécommande et appuyez sur le bouton <u>Set</u> .<br>Vous pouvez choisir parmi les langues suivantes :<br>Anglais / Allemand / Français / Espagnol / Italien / Néerlandais / Turc / Portugais / Polonais                                                                                                    |

#### [Sélectionnez la langue avec la touche Menu ]

- 1 Appuyez sur la touche Menu sur l'écran de démarrage et sélectionnez Fonctions pratiques ⇒ Sélectionner la langue . ■Selon comment est paramétré le réglage de Permission / Interdiction («»Se référer à la notice d'utilisation.), l'écran de saisie du mot de passe administrateur s'affichera peut-être.
- 2 Le menu pour sélectionner la langue s'affiche. Sélectionnez la langue à afficher sur la télécommande et appuyez sur le bouton Set .

#### Ctrl anti-air auto

Vous pouvez régler chaque opération de sortie d'air pour Ctrl anti-air auto et vous pouvez également activer/désactiver l'autorisation d'augmenter le volume du flux d'air. Si la télécommande est configurée en tant que télécommande secondaire, elle ne permet pas la configuration de Ctrl anti-air auto.

- 1 Appuyez sur la touche Menu sur l'écran de démarrage et sélectionnez Fonctions pratiques ⇒ Ctrl anti-air auto Les interrupteurs F1 et F2 peuvent également être utilisés pour y parvenir.
  - Pour ce faire, attribuez Ctrl anti-air auto à l'interrupteur F1 (F2) via l'écran de modification des fonctions des interrupteurs.
  - Si aucune unité intérieure équipée de la fonction Ctrl anti-air auto n'est connectée, un message « Demande invalide » s'affiche sur l'écran de la télécommande.
  - Selon comment est paramétré le réglage de Permission / Interdiction (🖙 Se référer à la notice d'utilisation.), l'écran de saisie du mot de passe administrateur s'affichera peut-être.

| Choisir U. I   | nt.                         |        |
|----------------|-----------------------------|--------|
| 000            | 001 002                     | 003    |
| 004            | 005 006                     | 007    |
| Sélectionner u | Suivant<br>ne adresse d'UI. | Retour |

- 2 Si deux unités intérieures ou plus sont reliées à une même télécommande, une liste des unités intérieures s'affiche. Choisir l'Ul à paramétrer.
- 3 Appuyez sur un élément souhaité.
- Selection volet
   Image: Selection volet

   Autorisation augn. volume flux d'air
   Image: Selection volet

   Retour
   Retour

#### Sélection volet

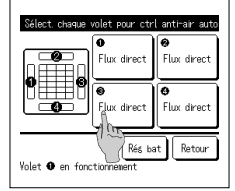

- 1 Sélectionnez le numéro de la sortie d'air pour régler Ctrl anti-air auto.
  - Le volet au niveau de la sortie d'air N° ① continuera de bouger tandis que l'écran de sélection de la sortie d'air s'affichera. Sélectionnez le volet en fonction de ce schéma. Une fois la sortie d'air sélectionnebe, le volet dont le numéro a été sélectionne bougera. Le schéma à l'écran illustre l'unité installée, vue du sol.

#### Recommandation

Cette opération n'est pas effectuée lorsque Ctrl anti-air auto est réglé en cours de fonctionnement.

Toutes les sorties d'air peuvent être réglées simultanément en appuyant sur la touche Rég bat

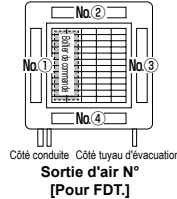

- Evel antrar and Fun dreet None d'ar Invald Autonstrue Sélectionner votre choix
- 2 Sélectionnez le fonctionnement pour chaque sortie d'air.

Flux direct...... Change la direction du volet vers le sujet détecté.

Si vous sélectionnez le flux direct alors que l'anti-courant d'air est en exécution, l'anti-courant d'air s'arrêtera. Moins d'air...... Ne modifie pas la position des volets réglée à l'aide de la Téléc. quand l'anti-courant d'air est activé.

- Quand l'anti-courant d'air n'est pas activé, la position des volets passe à l'horizontale.
- Invalid ...... Ne modifie pas la position des volets définie à l'aide de la Téléc.
- Automatique ..... Il modifie automatiquement la position des volets et OPTI FLUX ON/OFF en fonction de la température ambiante et de la température du sol.

#### Autorisation augm. volume flux d'air.

- Sélectionnez Valide/Invalid.
  - L'augmentation du volume du flux d'air n'est disponible que pour la sortie d'air pour laquelle le flux direct ou automatique est sélectionné dans la sélection des volets.

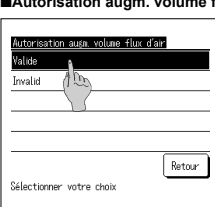

-25-

## Réglage interface sans fil

Définissez les différents réglages liés à l'interface sans fil.

Si la télécommande est configurée en tant que télécommande secondaire, elle ne permet pas la configuration du réglage de l'interface sans fil.

- 1 Appuyez sur la touche Menu sur l'écran de démarrage et sélectionnez Fonctions pratiques ⇒ Réglage interface sans fil
  - Si aucune unité intérieure équipée de la fonction interface sans fil n'est connectée, un message « Demande invalide » s'affiche sur l'écran de la télécommande.

| Choisir U. Ir  | đ                |         |        |
|----------------|------------------|---------|--------|
| 000            | 001              | 002     | 003    |
| 004            |                  | 006     | 007    |
| Sélectionner u | ne adresse d'UI. | Suivant | Retour |

| Réélase interface sans fil |        |
|----------------------------|--------|
| Activer/Désactiver A       |        |
| WPS/AP                     |        |
| Ré-initialisation          |        |
|                            |        |
|                            |        |
|                            | Retour |
| Sélectionner votre choix   |        |

#### Activer/Désactiver

| Réglage interface sans fil |        |
|----------------------------|--------|
| Valide<br>Invalid          |        |
|                            |        |
|                            |        |
| Sélectionner votre choix   | Retour |

#### ■WPS/AP

| Réglage interface sans fil     |        |
|--------------------------------|--------|
|                                |        |
| Value<br>Sélectri Svotre choix | Retour |

#### ■Ré-initialisation

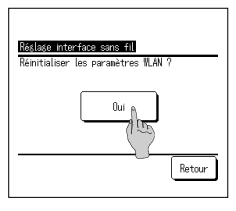

2 Si deux unités intérieures ou plus sont reliées à une même télécommande, une liste des unités intérieures s'affiche. Choisir l'Ul à paramétrer.

3 Appuyez sur un élément souhaité.

| <ol> <li>Activer/Désactiver</li></ol>                                              |
|------------------------------------------------------------------------------------|
| (Image: WPS/AP                                                                     |
| ③ Ré-initialisationVous pouvez réinitialiser le réglage interface sans fil. (**26) |

- 1 Sélectionnez Valide/Invalid.
  - Même si l'activation est sélectionnée, si le réglage de communication avec le serveur n'est pas configuré par l'application, la communication avec l'interface sans fil n'aura pas lieu.

- 1 Sélectionnez WPS/AP. Le mode de communication sélectionné s'affiche en noir.
- 2 Après avoir sélectionné le mode de communication, appuyez sur la touche Valider
  - Si vous n'appuyez pas sur la touche Valider sur cet écran, le contrôle du détecteur de mouvement ne sera pas exécuté.
     Après le réglage en utilisant la Téléc., vous devez procéder au réglage à partir de l'application « Smart M-Air »
  - Pour plus d'informations sur l'installation et le fonctionnement de « Smart M-Air », référez-vous aux manuels « WF-PAC-E » sur le site web de MITSUBISHI HEAVY INDUSTRIES THERMAL SYSTEMS, LTD.
  - HP: http://www.mhi-mth.co.jp/en/products/detail/air-conditioner\_users\_manual.html

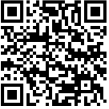

#### 1 Appuyez sur la touche Oui .

Si la réinitialisation est effectuée, tous les réglages de l'interface sans fil seront réinitialisés. Pour rétablir la communication avec l'interface sans fil, vous devez configurer les réglages à partir de la Téléc. et l'application.

## Mode de contrôle et niveau Éco

Contrôle automatiquement la capacité en fonction de la température de consigne de la télécommande et de la température intérieure, ce qui permet d'économiser de l'énergie sans sacrifier le confort.

- Si la télécommande est configurée en tant que télécommande secondaire, elle ne permet pas la configuration du Mode de contrôle et niveau Éco.
- 1 Appuyez sur la touche Menu sur l'écran de démarrage et sélectionnez Fonctions pratiques Mode de contrôle et niveau Éco
  - Si aucune U. E. équipée de la fonction Mode de contrôle et niveau Éco n'est connectée, Mode de contrôle et niveau Éco ne s'affichera pas.

| Choisir U. I                   | nt      |        |
|--------------------------------|---------|--------|
| 000                            | 001 002 | 003    |
| 004                            | 005 006 | 007    |
|                                |         |        |
|                                | Suivant | Retour |
| Sélectionner une adresse d'UI. |         |        |

| Froid, Déshi | midi. 👔 |        |
|--------------|---------|--------|
| Chauffage    | 100     |        |
|              |         |        |
|              |         |        |
|              |         |        |
|              |         | Determ |

| Control no  | de (Froid, Déshu | midiD  |
|-------------|------------------|--------|
| Savins mod  | 100              |        |
| Sed words   | _(~}_            |        |
| Std Node    | U                |        |
|             |                  |        |
|             |                  |        |
|             |                  | Retour |
| Sélectionne | r votre choix    |        |

| Eco Evel (Frod, Ushundi)<br>Falle<br>Noven<br>Élevé<br>U-Élevé |                                |
|----------------------------------------------------------------|--------------------------------|
| Faible<br>Moyen<br>Élevé<br>U-Élevé                            | Eco level (Froid, Déstiunidi.) |
| Noven<br>Élevé<br>U-Élevé                                      | Faible                         |
| élevé<br>U-Élevé                                               | Noven A Dr.                    |
| U-élevé                                                        | Élevé                          |
|                                                                | U-Élevé                        |
|                                                                |                                |
| Retour                                                         | Betour                         |
| Sélectionner votre choix                                       | Sélectionner votre choix       |

- 2 Si deux unités intérieures ou plus sont reliées à une même télécommande, une liste des unités intérieures s'affiche. Choisir l'Ul à paramétrer.
- 3 Appuyez sur un élément souhaité.

① Froid, Déshumidi...... Vous pouvez régler le mode de contrôle pour le refroidissement ou la déshumidification.

- ② Chauffage ...... Vous pouvez régler le mode de contrôle pour le chauffage.
  - Le reste de la procédure est identique pour les deux éléments.
- 4 Sélectionnez le mode de contrôle.

① Saving mode ...... Mode le plus économe en énergie.

|              | Adapté à une faible demande de refroidissement/chauffage dans le bâtiment.               |
|--------------|------------------------------------------------------------------------------------------|
| ② VTCC+ mode | Mode le plus équilibré entre le contrôle de la capacité et l'économie d'énergie.         |
|              | Adapté à la demande de refroidissement/chauffage qui varie selon les pièces du bâtiment. |
| ③ Std mode   | La capacité est maximisée.                                                               |
|              | Adapté à une demande élevée de refroidissement/chauffage dans le bâtiment.               |

5 Sélectionnez le niveau d'économie.

Niveau d'économie : U-Élevé > Élevé > Moyen > Faible

Le niveau d'économie ne peut être réglé que lorsque « Saving mode » ou « VTCC+ mode » est sélectionné dans le mode de contrôle.

## 6. Entretien et service après-vente

## Initialisation filtre

Pour indiquer que le filtre d'air doit être nettoyé, le message "Nettoyage du filtre. Appuyer ici." s'affiche lorsque l'unité intérieure a cumulé un temps total de fonctionnement égal au temps préconfiguré. Une fois le filtre nettoyé, le temps total de fonctionnement doit être réinitialisé.

1 Appuyer sur l'emplacement du message, sur l'écran de démarrage. MEETING More La réinitialisation du voyant filtre peut également être effectuée via le menu, avant que le message "Nettoyage du filtre. Appuyer 16:00 /l uni ici." ne s'affiche. T° de o -10 Appuyer sur la touche Menu de l'écran de démarrage et sélectionner Filtre Initialisation filtre ø **23.0** ° Les interrupteurs F1 et F2 peuvent également être utilisés pour y parvenir. Time -20% لاتته Pour ce faire, attribuer la réinitialisation du voyant filtre à l'interrupteur F1 (F2) via l'écran de modification des fonctions des interrupteurs. 3 L'écran de confirmation de la 2 L'écran de réinitialisation du voyant réinitialisation du voyant filtre s'affiche. filtre s'affiche Pour réinitialiser le vovant filtre, appuver Réglage de la date du prochain nettoyage A sur Réinitialiser (1883) Appuyer sur la touche Oui Si la réinitialisation n'est pas Pour régler la date du prochain Ou nécessaire, appuyer sur Retour . nettoyage, appuyer sur "Régler la date du prochain nettoyage". (F3r4) Retour Refour Sélectionner votre choix onner votre choi: 4 L'écran de réglage de la date du prochain nettoyage d'affiche. Choisir la date souhaitée à l'aide des ۸ touches 🔺 🔻 et appuyer

· Pour pouvoir régler la date du prochain nettoyage, l'horloge doit avoir été configurée.

## Entretien de l'unité et de l'écran LCD

Désactiv

Active

Reto

Essuyer la surface de l'écran LCD et le corps de la télécommande avec un chiffon sec si un nettoyage est nécessaire

sur Activer

Le message "Nettoyage du filtre.

Appuyer ici." s'affiche à la date prévue.

Si des tâches persistent, utiliser un chiffon imbibé d'eau et d'un détergent neutre, bien essorer le chiffon, puis le passer sur la surface. Essuyer ensuite avec un chiffon sec.

#### Note

Définir la date

Ne jamais utiliser de dissolvant pour peinture, de solvant organique ou d'acide fort.

Avertissement

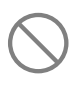

Ne pas utiliser de matériau inflammable (exemple : spray capillaire, insecticide) près de l'unité.

Ne pas nettoyer l'unité avec du benzène ou un dissolvant pour peinture.

Cela pourrait endommager l'unité, provoguer des chocs électrigues ou un incendie.

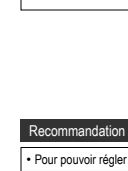

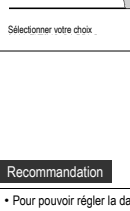

## Affichage des erreurs et coordonnées du SAV

Si une anomalie se produit sur le climatiseur, le message "Unité en arrêt pour défaut" s'affiche. Procéder comme suit, arrêter le fonctionnement et consulter le revendeur.

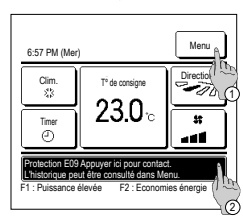

1 « Protection EO Appuyer ici pour contact. L'historique peut être consulté dans Menu. » s'affichera sur l'emplacement des messages.

- ① Pour vérifier le contenu de l'erreur, appuyez sur la touche Menu (Par2)
- (2) Pour vérifier les contacts pour la maintenance, appuyez sur l'emplacement des messages. (#3)
- AllCobage Erreur

   Codei U.I.
   U.E.

   E07
   000.
   IU000

   E09
   101.
   IU001

   E09
   102.
   IU002

   E40
   003.
   IU003

   Télécon.
   Normal
  - 2 Les détails de l'erreur s'affichent. Après avoir vérifié les détails de l'erreur (code), appuyer sur la touche SAV.

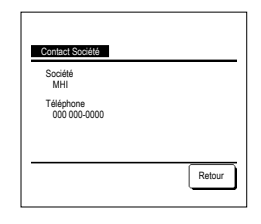

3 Les coordonnées du SAV (Nom et n° de téléphone) s'affichent.

Elles s'affichent si elles ont été préalablement paramétrées par le revendeur.

## Avis de date d'inspection

Si la date de la prochaine intervention de maintenance a été paramétrée dans le menu SAV par le revendeur, un avertissement s'affiche sur l'écran 5 secondes avant la mise en fonctionnement et 20 secondes après l'arrêt au cours du mois correspondant à l'intervention planifiée.

Si cet avis s'affiche, contacter votre revendeur.

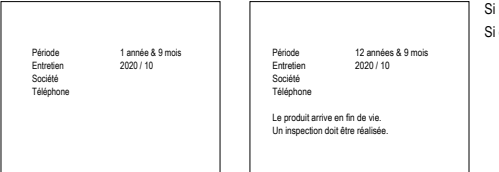

Si la durée d'utilisation du climatiseur dépasse 10 ans, l'écran à gauche s'affiche. Si cet avis s'affiche, contacter votre revendeur.

#### Service après-vente

#### • Données à transmettre au revendeur

- Nom du modèle
- Date d'installation
- Conditions de la défaillance : Fournir des
- informations aussi précises que possible.
- Adresse, nom, numéro de téléphone

#### Déplacement d'une unité

Le transport de l'unité nécessite du matériel spécial. Consulter le revendeur. Les frais incombant au transport seront facturés. Réparations hors-garantie

Consulter le revendeur. Des services payants peuvent être pris en charge à la demande du client.

(La période de garantie est d'un an à compter de la date d'installation.)

Demande de renseignements SAV

Consulter le revendeur ou le service après vente.

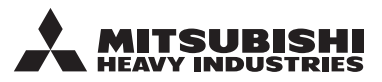

#### MITSUBISHI HEAVY INDUSTRIES THERMAL SYSTEMS, LTD.

2-3, Marunouchi 3-chome, Chiyoda-ku, Tokyo, 100-8332, Japan (Japonya) https://www.mhi-mth.co.jp

#### MITSUBISHI HEAVY INDUSTRIES AIR-CONDITIONING EUROPE, LTD.

5 The Square, Stockley Park, Uxbridge, Middlesex UB11 1ET, United Kingdom Tel :+44-333-207-4072 Fax : +44-333-207-4089 https://www.mhiae.com

#### MHIAE SERVICES B.V.

(Wholly-owned subsidiary of MITSUBISHI HEAVY INDUSTRIES AIR-CONDITIONING EUROPE, LTD.) Herikerbergweg 238, Luna ArenA, 1101 CM Amsterdam, Netherlands P.O.Box 23393 1100 DW Amsterdam, Netherlands

Tel:+31-20-406-4535 http://www.mhiaeservices.com/

#### MITSUBISHI HEAVY INDUSTRIES AIR-CONDITIONERS AUSTRALIA, PTY. LTD.

Block E, 391 Park Road, Regents Park, NSW, 2143 PO BOX 3167, Regents Park, NSW, 2143 Tel :+61-2-8774-7500 Fax :+61-2-8774-7501 https://www.mhiaa.com.au

#### MITSUBISHI HEAVY INDUSTRIES - MAHAJAK AIR CONDITIONERS CO., LTD.

220 Lad Krabang Industrial Estate Free Zone 3, Soi Chalongkrung 31, Kwang Lamplatiew, Khet Lad Krabang, Bangkok 10520, Thailand Tel : +66-2-326-0401 Fax : +66-2-326-0419 https://www.mhi.com/group/maco/